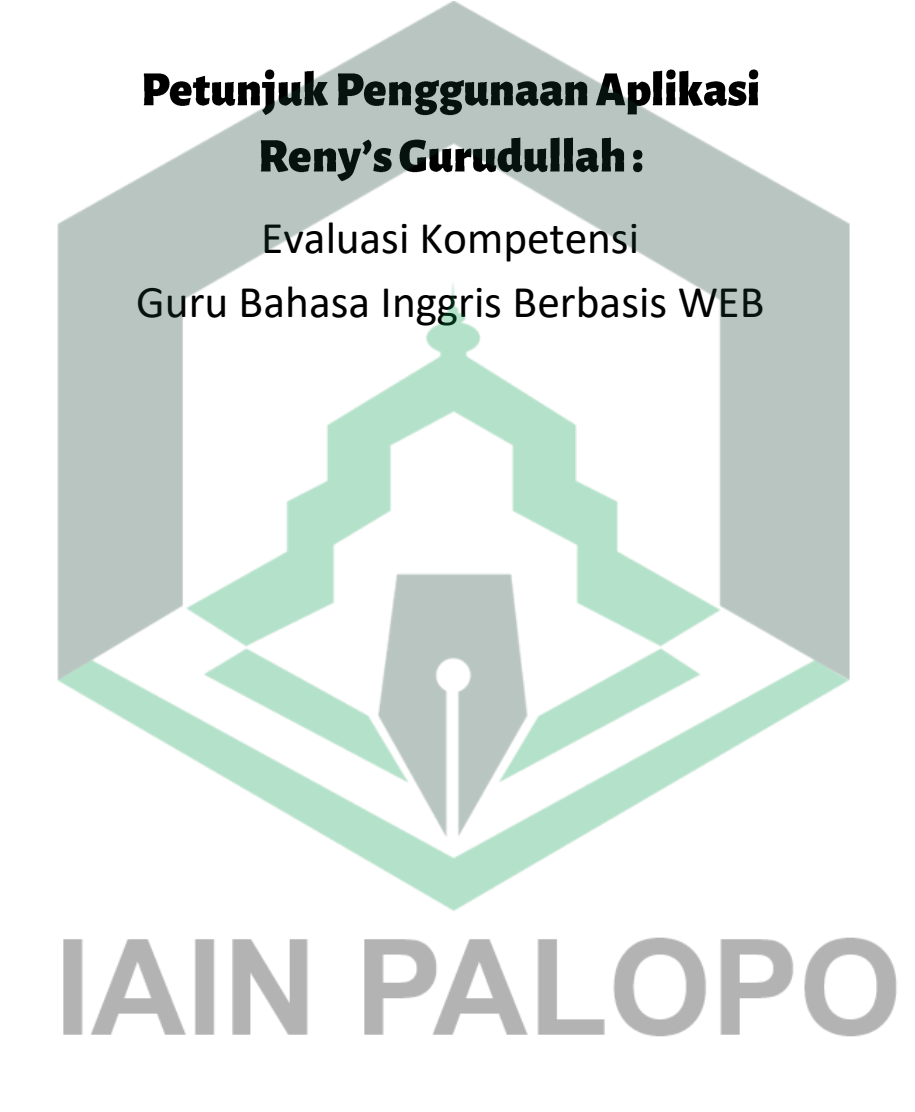

#### UU No 28 tahun 2014 tentang Hak Cipta

#### Fungsi dan sifat hak cipta Pasal 4

Hak Cipta sebagaimana dimaksud dalam Pasal 3 huruf a merupakan hak eksklusif yang terdiri atas hak moral dan hak ekonomi.

#### Pembatasan Pelindungan Pasal 26

Ketentuan sebagaimana dimaksud dalam Pasal 23, Pasal 24, dan Pasal 25 tidak berlaku terhadap:

- Penggunaan kutipan singkat Ciptaan dan/atau produk Hak Terkait untuk pelaporan i. peristiwa aktual yang ditujukan hanya untuk keperluan penyediaan informasi aktual;
- ii. Penggandaan Ciptaan dan/atau produk Hak Terkait hanya untuk kepentingan penelitian ilmu pengetahuan;
- iii. Penggandaan Ciptaan dan/atau produk Hak Terkait hanya untuk keperluan pengajaran, kecuali pertunjukan dan Fonogram yang telah dilakukan Pengumuman sebagai bahan ajar; dan
- iv. Penggunaan untuk kepentingan pendidikan dan pengembangan ilmu pengetahuan yang memungkinkan suatu Ciptaan dan/atau produk Hak Terkait dapat digunakan tanpa izin Pelaku Pertunjukan, Produser Fonogram, atau Lembaga Penyiaran.

#### Sanksi Pelanggaran Pasal 113

- 1. Setiap Orang yang dengan tanpa hak melakukan pelanggaran hak ekonomi sebagaimana dimaksud dalam Pasal 9 ayat (1) huruf i untuk Penggunaan Secara Komersial dipidana dengan pidana penjara paling lama 1 (satu) tahun dan/atau pidana denda paling banyak Rp100.000.000 (seratus juta rupiah).
- Setiap Orang yang dengan tanpa hak dan/atau tanpa izin Pencipta atau pemegang Hak 2. Cipta melakukan pelanggaran hak ekonomi Pencipta sebagaimana dimaksud dalam Pasal 9 ayat (1) huruf c, huruf d, huruf f, dan/atau huruf h untuk Penggunaan Secara Komersial dipidana dengan pidana penjara paling lama 3 (tiga) tahun dan/atau pidana denda paling banyak Rp500.000.000,00 (lima ratus juta rupiah).

# Petunjuk Penggunaan Aplikasi Reny's Gurudullah :

# Evaluasi Kompetensi Guru Bahasa Inggris Berbasis WEB

Dr. Sahraini, M.Hum.

# IAIN PALOPO

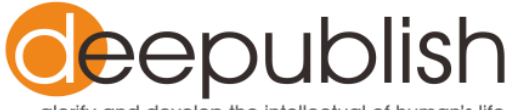

glorify and develop the intellectual of human's life

#### PETUNJUK PENGGUNAAN APLIKASI RENY'S GURUDULLAH : EVALUASI KOMPETENSI GURU BAHASA INGGRIS BERBASIS WEB

Sahraini

Desain Cover : Nama

> Sumber : Link

Tata Letak : **Titis Yuliyanti** 

Ukuran : vi, 30 hlm, Uk: 17.5x25 cm

#### ISBN : No ISBN

Cetakan Pertama : Februari 2021

Hak Cipta 2021, Pada Penulis

Isi diluar tanggung jawab percetakan

Copyright © 2021 by Deepublish Publisher All Right Reserved

Hak cipta dilindungi undang-undang Dilarang keras menerjemahkan, memfotokopi, atau memperbanyak sebagian atau seluruh isi buku ini tanpa izin tertulis dari Penerbit.

#### PENERBIT DEEPUBLISH (Grup Penerbitan CV BUDI UTAMA) Anggota IKAPI (076/DIY/2012)

Jl.Rajawali, G. Elang 6, No 3, Drono, Sardonoharjo, Ngaglik, Sleman

Jl.Kaliurang Km.9,3 – Yogyakarta 55581 Telp/Faks: (0274) 4533427 Website: www.deepublish.co.id www.penerbitdeepublish.com E-mail: cs@deepublish.co.id

# Kata Pengantar

Puji Syukur senantiasa saya panjatkan kepada Allah SWT atas ridhoNya sehingga buku panduan dan aplikasi Reny"s Guruddullah: Evaluasi Kompetensi Guru Bahasa Inggris berbasis WEB dapat diselesaikan dengan baik.

Reny''s Guruddullah: Evaluasi Kompetensi Guru Bahasa Inggris berbasis WEB melibatkan tiga penilaian, yaitu: siswa, teman sejawat guru bahasa Inggris, dan diri guru yang dievaluasi. Instrumen yang termuat di dalam aplikasi ini telah dikembangkan dan diujicoba dengan prosedur penelitian yang ilmiah sehingga hasilnya terpercaya. Selain itu, aplikasi ini dapat mendeteksi aspek kelebihan dan kekurangan guru dalam proses pembelajaran bahasa Inggriis, sehingga memudahkan bagi para penentu kebijakan baik dari pihak kepala sekolah, pengawas guru bidang studi, maupun dinas terkait untuk melakukan tindak lanjut hasil evalusi berdasarkan output hasil evaluasi

Buku ini memuat panduan penggunaan baik untuk *user* siswa, teman sejawat guru bahasa Inggris, maupun diri guru.

Akhir kata, Semoga Buku panduan dan aplikasi ini, dapat menambah khasanah perkembangan ilmu pendidikan dan teknologi terutama dalam Penelitian dan Pengembangan Evaluasi Pendidikan.

Palopo, Januari 2020

Sahraini

# Daftar Isi

| Kata I    | Pengantar. |                                                   | v    |
|-----------|------------|---------------------------------------------------|------|
| Daftar    | Isi        |                                                   | vi   |
|           |            |                                                   |      |
| <b>A.</b> | MANUAL     | UNTUK ADMIN                                       | 1    |
|           | 1. Login   | ke Dalam Aplikasi Web                             | 1    |
|           | 2. Melakı  | ukan Administrasi Pengguna                        | 5    |
|           | a. H       | alaman Dimensi                                    | 5    |
|           | b. H       | alaman Indikator                                  | 6    |
|           | c. Ha      | alaman Soal                                       | 7    |
|           | d. H       | alaman Guru                                       | 10   |
|           | e. H       | alaman User                                       | 11   |
|           | f. H       | alaman Report                                     | . 11 |
|           |            |                                                   |      |
| <b>B.</b> | MANUAL     | UNTUK SISWA, TEMAN SEJAWAT, DAN                   |      |
|           | DIRI GUR   | RU                                                | 26   |
|           | 1. Halam   | an <i>Login</i> untuk <i>User</i> Siswa           | 26   |
|           | 2. Halam   | an Login untuk Teman Sejawat Guru Bahasa Inggris. | 28   |
|           | 3. Halam   | an Login untuk Guru yang Dievaluasi               |      |
|           |            |                                                   |      |
|           |            |                                                   |      |
|           | IA         |                                                   |      |

### A. MANUAL UNTUK ADMIN

#### 1. Login ke Dalam Aplikasi Web

#### Langkah umum

a. Buka file *xampp-portable* seperti pada gambar berikut.

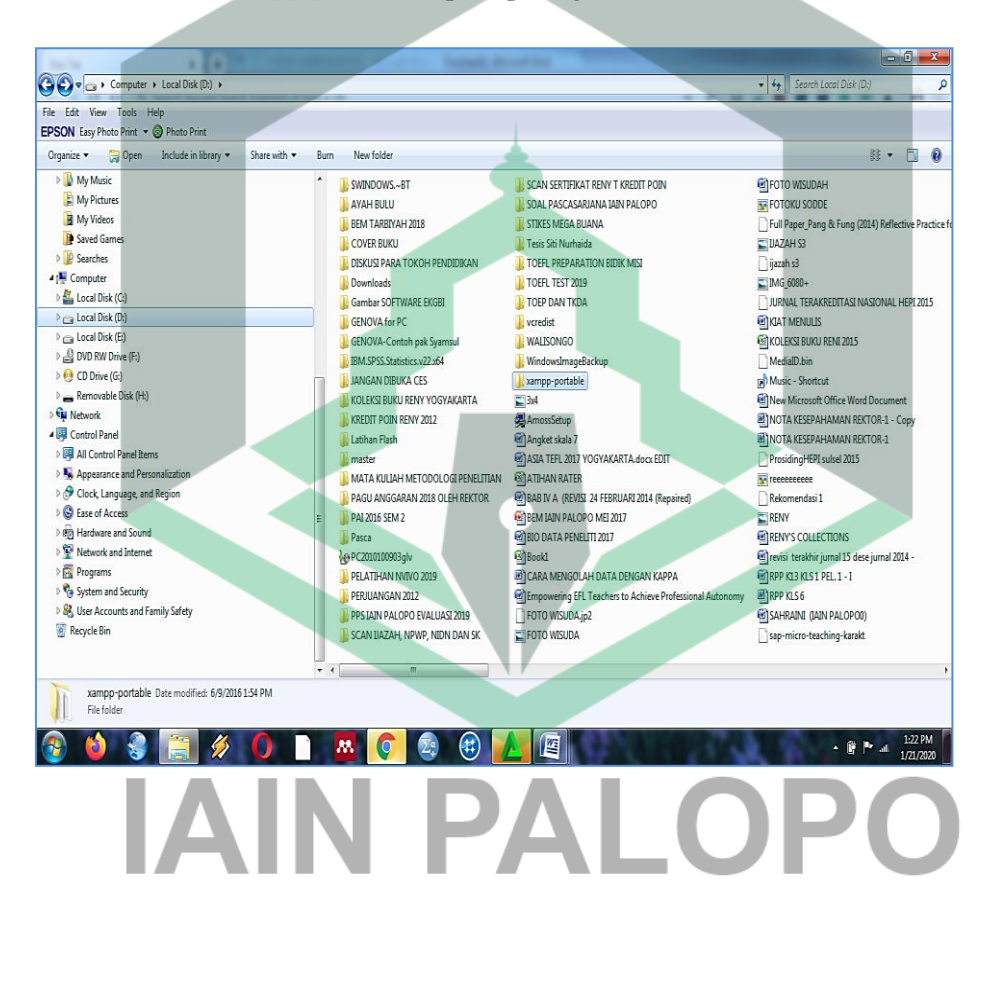

b. Buka folder *xampp-portable* kemudian tekan *xampp-control* seperti gambar berikut.

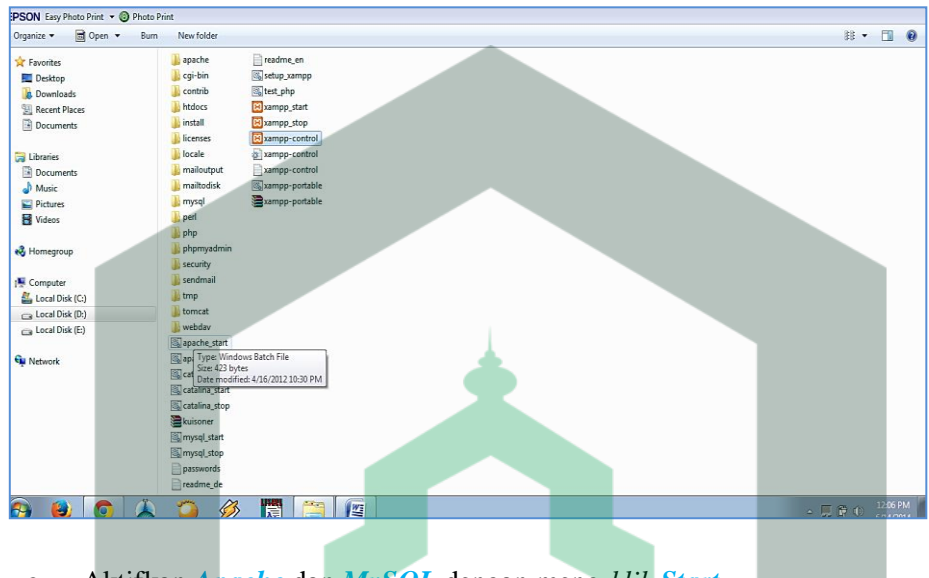

c. Aktifkan Apache dan MySQL dengan meng-klik Start.

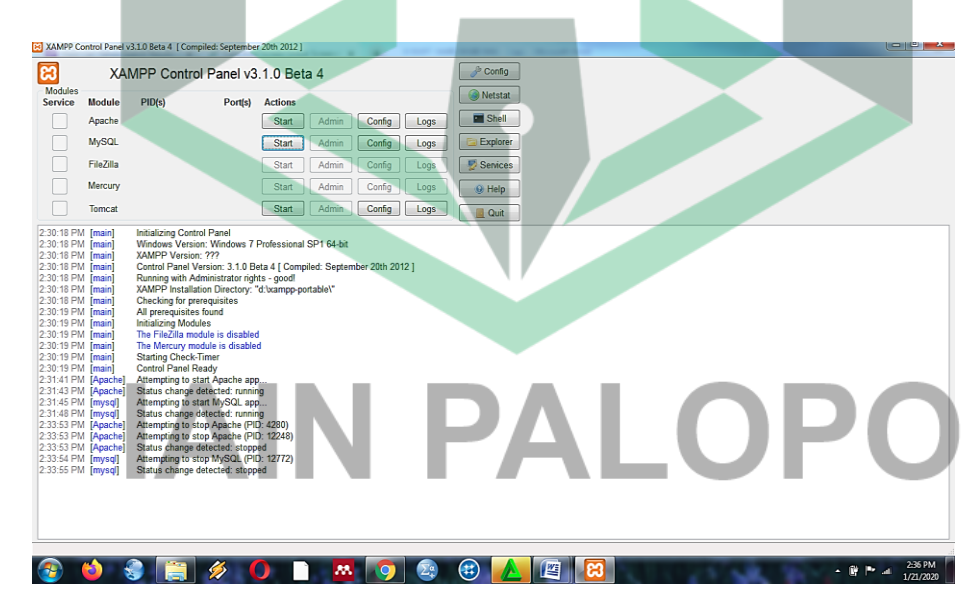

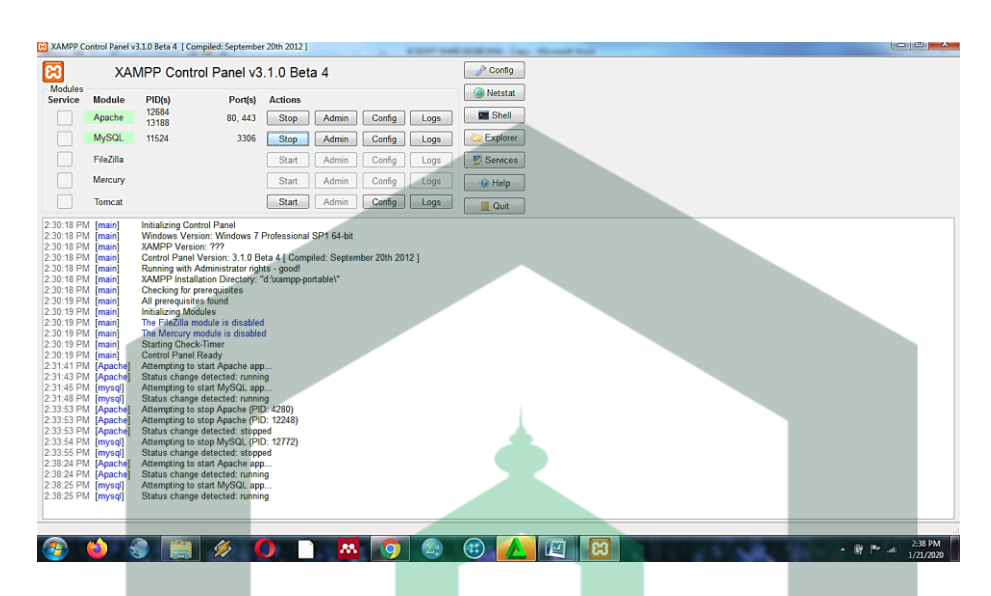

d. Setelah meng-klik Start maka akan muncul tampilan seperti berikut.

e. Buka Mozilla dan ketik http/Localhost/kuesioner2/login/user/Aplikasi

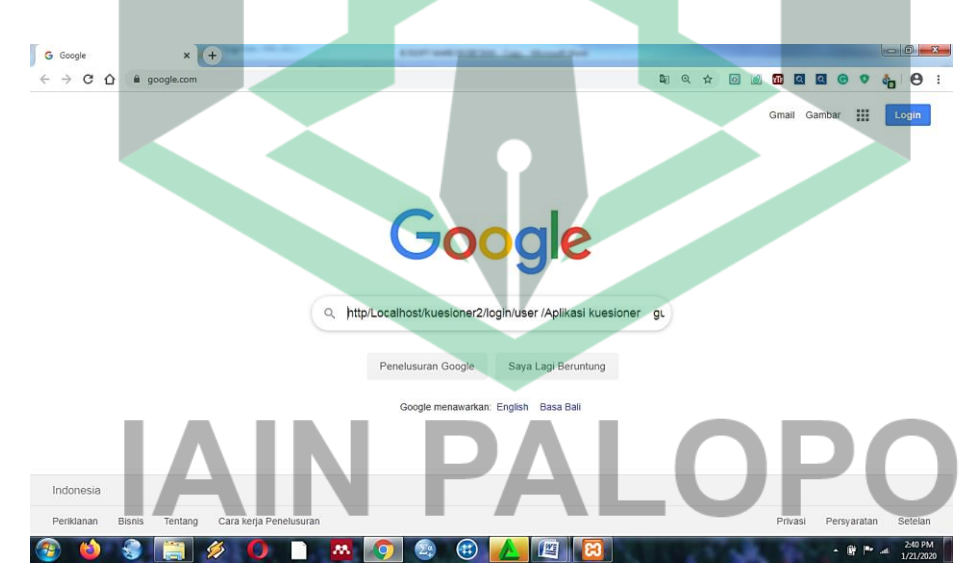

f. Bila konfigurasi di *conflg.php* benar maka Anda akan mendapatkan tampilan gambar seperti di bawah.

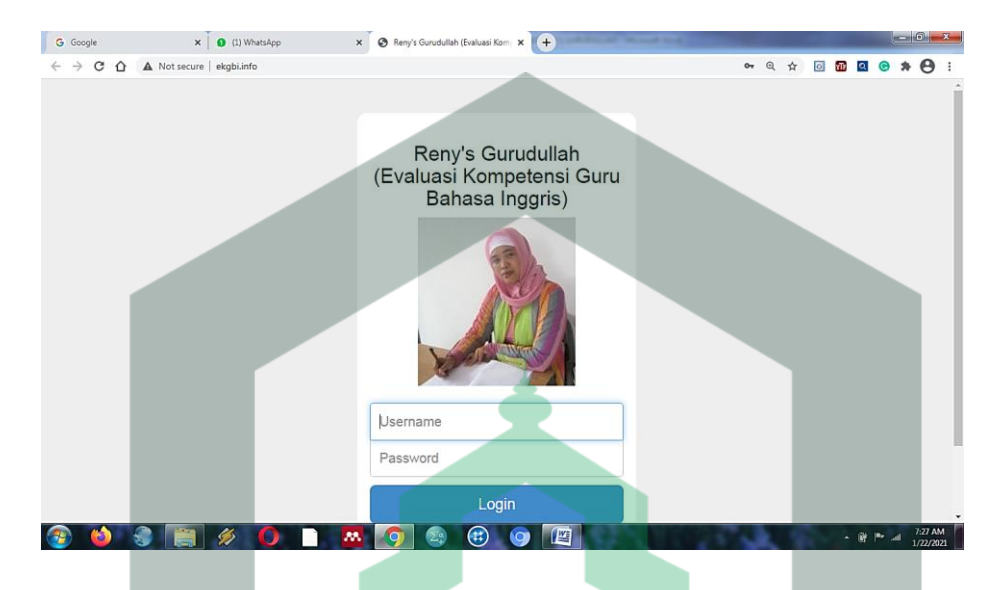

Masukkan nama pengguna dan *pasword*. Nama pengguna adalah admin dan *password*-nya Sesaat kemudian, akan muncul halaman awal sebagai pembuka dengan beberapa *tools bar*, seperti Kuesioner, Dimensi, Indikator, Soal, Guru, *User*, dan *Report*. Untuk *user evaluator* (siswa, guru yang dinilai, dan guru teman sejawat) dibuat oleh admin kemudian dibagikan kepada evaluator untuk *Login* ke aplikasi.

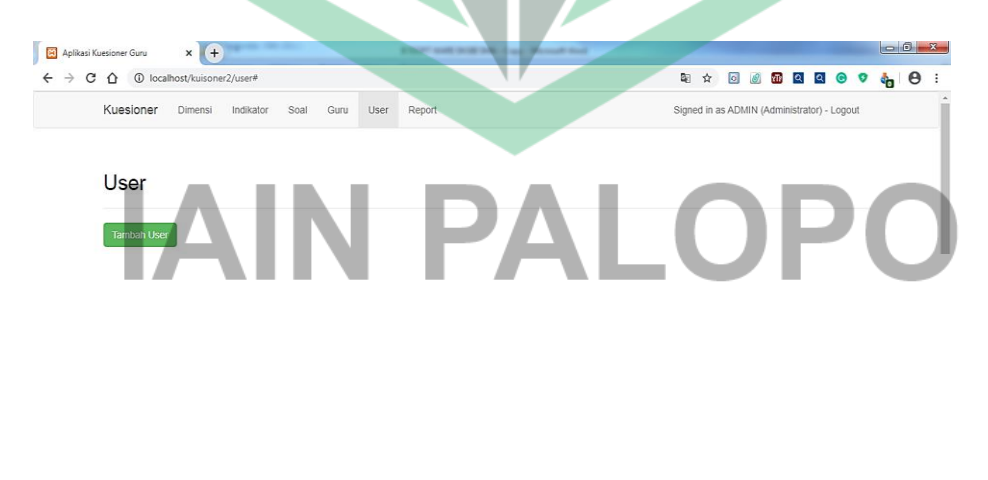

| 😫 Aplikasi Ku    | Jesion             | r Guru × +         |                        |                 | nature - Minuted No.4 |        |                |      |      |    |       |         |     |   |      | •     | X   |
|------------------|--------------------|--------------------|------------------------|-----------------|-----------------------|--------|----------------|------|------|----|-------|---------|-----|---|------|-------|-----|
| ← → C            | $\hat{\mathbf{D}}$ | Iocalhost/kuisoner | 2/user                 |                 |                       |        | 0 <sub>0</sub> | Q    | ☆    | Ø  | 6     | TD I    | হ 📀 | đ | *    | Θ     | :   |
|                  |                    |                    |                        |                 |                       |        |                |      |      |    |       |         |     |   |      |       |     |
| ι                | Js                 | er                 |                        |                 |                       |        |                |      |      |    |       |         |     |   |      |       |     |
|                  | Tam                | bah User           |                        |                 |                       |        |                |      |      |    |       |         |     |   |      |       |     |
|                  |                    |                    |                        |                 |                       |        |                |      |      |    |       |         |     |   | -    |       |     |
| 1                | No                 | Name               | Username               | Guru            | Role                  | Status | Action         |      |      |    |       |         |     |   |      |       |     |
| 1                | 1                  | ADMIN              | admin                  |                 | Administrator         | Active | Show E         | idit | Dele | te | Deact | tivated |     |   |      |       |     |
| 2                | 2                  | siswa              | siswa 1                | Dra. A.Sahraeni | Siswa                 | Active | Show E         | idit | Dele | te | Deact | tivated |     |   | 1    |       |     |
| 3                | 3                  | siswa              | siswa 2                | Dra. A.Sahraeni | Siswa                 | Active | Show E         | idit | Dele | te | Deact | tivated |     |   |      |       |     |
| 4                | 4                  | teman              | Teman sejawat 1        | Dra. A.Sahraeni | Teman Sejawat #1      | Active | Show E         | idit | Dele | te | Deact | tivated |     |   |      |       |     |
| e                | 5                  | teman              | teman sejawat2         | Dra. A.Sahraeni | Teman Sejawat #2      | Active | Show E         | dii  | Dele | te | Deact | tivated |     |   |      |       |     |
| e                | 5                  | guru               | diri guru              | Dra. A.Sahraeni | Guru                  | Active | Show           | idit | Dele | te | Deact | tivated |     |   |      |       |     |
| 7                | 7                  | admin              | admin                  | Dra. A.Sahraeni | Administrator         | Active | Show           | idit | Dele | te | Deact | tivated |     |   |      |       |     |
| 8                | 3                  | siswa              | s1                     | Dra.Hj.Imrana   | Siswa                 | Active | Show           | idit | Dele | te | Deact | tivated |     |   |      |       |     |
| ocalhost/kuisone | r2/use             | /deactivated/21    | s2                     | Dra.Hi.Imrana   | Siswa                 | Active | Show           | dit  | Dele | te | Deact | tivated |     |   |      | ۰.    |     |
| \iint foldercol  | lorizer            | 2wiexe ^ 👘 fi      | oldercolorizer2wiexe ^ |                 |                       |        |                |      |      | _  |       |         |     |   | Shov | n all | ) × |

Selanjutnya, Admin dapat menambahkan User seperti berikut.

#### 2. Melakukan Administrasi Pengguna

Pemegang kendali untuk mengatur administrasi pengguna berada pada Admin.

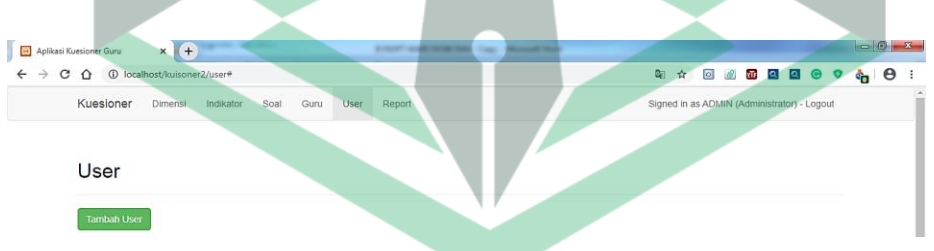

Semua menu bar di atas dapat digunakan oleh *user administrator*. Berbeda dengan *user* lainnya, seperti siswa, teman sejawat, dan guru yang dinilai hanya bisa menggunakan *kuesioner* dan *logout*. Pengguna (*admin*) dapat menggunakan menu pilihan yang akan dilakukan dengan memilih salah satu link pada menu bar di bagian atas. Di bawah diuraikan tampilan setiap menu bar untuk administrator.

#### a. Halaman Dimensi

Pada submenu ini, administrator dapat menambah, mengubah, atau menghapus dimensi. Aspek yang termuat dalam halaman ini adalah dimensi, nama dimensi, bobot dimensi, dan *action*: detail, edit, dan delete, seperti tampilan seperti berikut.

Buku Manual Aplikasi Reny's Gurudullah (Evaluasi Kompetensi Guru Bahasa Inggris Berbasis WEB)

| 000                       | calhost/kuisone                                 | )<br>er2/dimensi                    |                              | -                       |                         | and that |                        | 80      | Q \$           | 0 @      | 0      |   | ân # | 6 |
|---------------------------|-------------------------------------------------|-------------------------------------|------------------------------|-------------------------|-------------------------|----------|------------------------|---------|----------------|----------|--------|---|------|---|
| Kue                       | sioner                                          | Dimensi                             | Indikator                    | Soal                    | Guru                    | User     | Report                 |         |                |          |        |   |      |   |
|                           |                                                 |                                     |                              |                         |                         | S        | igned in as A          | DMIN (A | dminist        | rator) - | Logout | t |      |   |
|                           |                                                 |                                     |                              |                         |                         |          |                        |         |                |          |        |   |      |   |
| <b>D</b> ·                |                                                 |                                     |                              |                         |                         |          |                        |         |                |          |        |   |      |   |
| Di                        | mens                                            | 51                                  |                              |                         |                         |          |                        |         |                |          |        |   |      |   |
| П                         | mens                                            | nsi                                 |                              |                         |                         |          |                        |         |                |          |        |   |      |   |
|                           | mens<br>mbah dime<br>Nama                       | nsi                                 |                              |                         |                         |          | Bob                    | ot Act  | ion            |          |        |   |      |   |
| Di<br>Tai<br>No<br>1      | mens<br>mbah dime<br>Nama<br>Kompete            | nsi<br>nsi Perencar                 | naan Pembela                 | jaran Bał               | nasa Inggr              | is       | Bob<br>25              | ot Act  | ion<br>tail Ec | iit Del  | lete   |   |      |   |
| Di<br>Tai<br>No<br>1<br>2 | mens<br>mbah dime<br>Nama<br>Kompete<br>Kompete | nsi<br>nsi Perencar<br>nsi Pelaksar | naan Pembela<br>naan Pembela | ijaran Bah<br>jaran Bah | nasa Inggr<br>asa Inggr | is<br>is | <b>Bob</b><br>25<br>50 | ot Act  | ion<br>tail Ec | lift Del | ete    |   |      |   |

Selain fasilitas untuk mengedit atau menghapus dimensi yang sudah ada seperti di atas juga tersedia submenu untuk menambah dimensi dengan cara tekan Tambah Dimensi kemudian muncul gambar berikut.

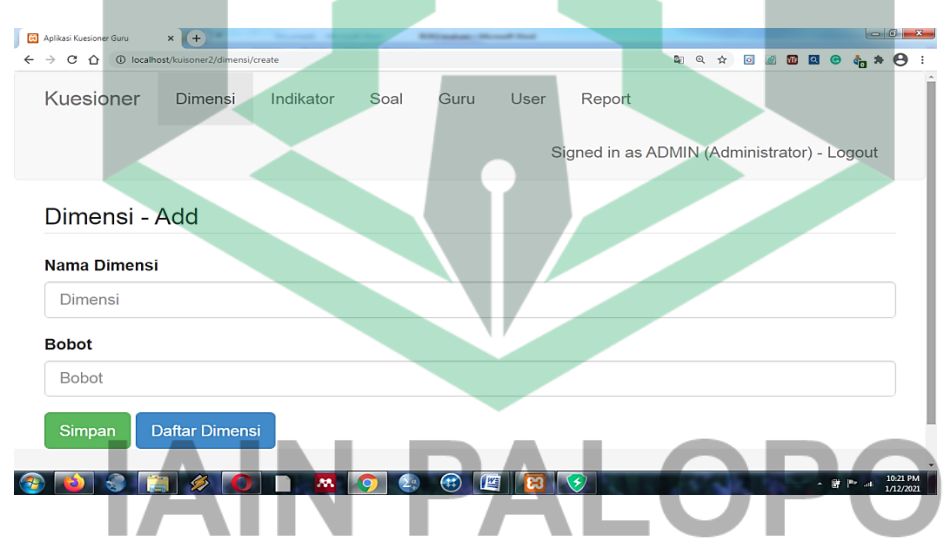

#### b. Halaman Indikator

Seperti halnya dengan dimensi, indikator pun dapat ditampilkan pada halaman menu admin seperti gambar di bawah.

| Ku | esioner Dimensi Indikator Soal Guru U              | Iser Report Signed in                                                  | as ADMIN | (Adm  | nistrati  | or) - Lo | gout  |   |
|----|----------------------------------------------------|------------------------------------------------------------------------|----------|-------|-----------|----------|-------|---|
| In | dikator                                            |                                                                        |          |       |           |          |       |   |
| Ta | mbah Indikator<br>Dimensi                          | Indikator                                                              | Bob      | ot Ac | tion      |          |       | 1 |
| 1  | Kompetensi Perencanaan Pembelajaran Bahasa Inggris | Kemampuan guru merumuskan tujuan pembelajaran                          | 15       | D     | etail 🚺   | dit De   | elete | 1 |
| 2  | Kompetensi Perencanaan Pembelajaran Bahasa Inggris | Kemampuan guru memilih bahan ajar/materi pembelajaran bahasa Inggris   | 15       | D     | stail E   | dit De   | elete |   |
| 3  | Kompetensi Perencanaan Pembelajaran Bahasa Inggris | Kemampuan guru memilih metode/strategi pembelajaran bahasa Inggris     | 15       | D     | stail 🛛 E | dit De   | elete | 1 |
| 4  | Kompetensi Perencanaan Pembelajaran Bahasa Inggris | Kemampuan guru memilih dan merancang media pembelajaran bahasa Inggris | 15       | D     | tlail E   | dit De   | elete |   |
| 5  | Kompetensi Perencanaan Pembelajaran Bahasa Inggris | Kemampuan guru merencanakan skenario pembelajaran bahasa Inggris       | 15       | D     | stail 🖪   | dit De   | elete | 1 |
|    |                                                    |                                                                        |          |       |           |          |       |   |

Tampilan menu *Tambah Indikator* hampir sama dengan tampilan menu *Tambah Dimensi*. Perbedaannya hanya pada penambahan kotak nama indikator. Untuk melakukan penambahan indikator, klik Tambah Indikator Berikut adalah tampilan menu *tambah indikator*.

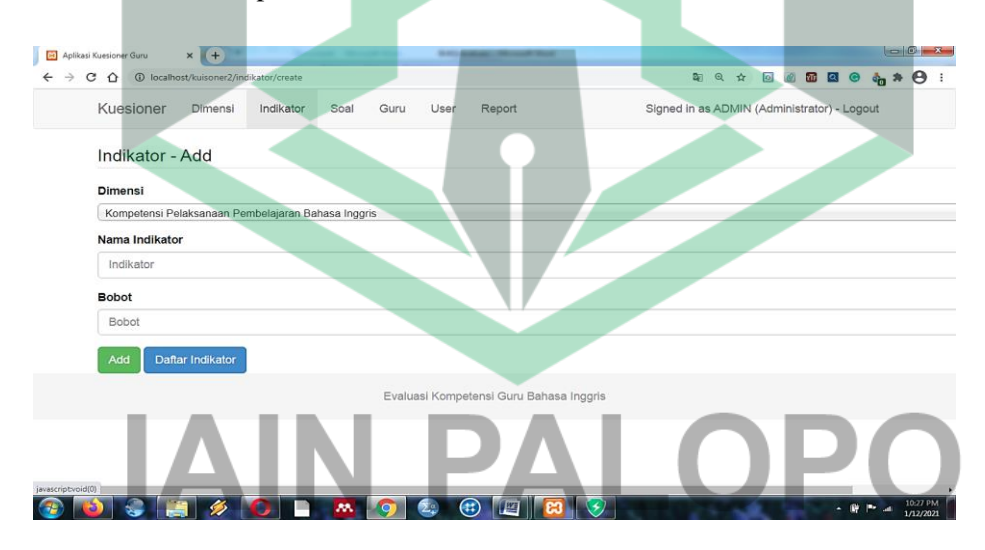

#### c. Halaman Soal

Pada halaman ini, *User* administrator dapat melakukan penambahan, perbaikan, dan penghapusan soal, baik satu persatu, maupun beberapa soal, bahkan bisa menghapus semua soal. Hasil tampilan halaman *List* soal, seperti di bawah.

| (ue | sioner Dimensi Indikator                              | Soal Guru User Report                                                   | Signer                                                                        | d in as ADMIN | Administrator) - Logout |
|-----|-------------------------------------------------------|-------------------------------------------------------------------------|-------------------------------------------------------------------------------|---------------|-------------------------|
| 50  | bal                                                   |                                                                         |                                                                               |               |                         |
| Та  | mbah Soal                                             | luma:                                                                   |                                                                               |               |                         |
| 10  | Dimensi                                               | Indikator                                                               | Soal                                                                          | Availability  | Action                  |
| 1   | Pembelajaran Bahasa Inggris                           | pembelajaran                                                            | Rumusan tujuan pemberajaran                                                   | GIS           | Oetal Edit. Delete      |
| 2   | Kompetensi Perencanaan<br>Pembelajaran Bahasa Inggris | Kemampuan guru merumuskan tujuan<br>pembelajaran                        | Kesesuaian rumusan tujuan pembelajaran dengan<br>kompetensi dasar             | GTS           | Detail Edit Delete      |
| 3   | Kompetensi Perencanaan<br>Pembelajaran Bahasa Inggris | Kemampuan guru merumuskan tujuan<br>pembelajaran                        | Kesesuaian rumusan tujuan pembelajaran dengan<br>indikator hasil pembelajaran | GTS           | Detail Edit Delete      |
| 1   | Kompetensi Perencanaan<br>Pembelajaran Bahasa Inggris | Kemampuan guru memilih bahan ajar/materi<br>pembelajaran bahasa Inggris | Pemilihan sumber bahan ajar/materi pembelajaran                               | GTS           | Detail Edit Delete      |
| 5   | Kompetensi Perencanaan<br>Pembelajaran Bahasa Inggris | Kemampuan guru memilih bahan ajar/materi<br>pembelajaran bahasa Inggris | Pengorganisasian bahan ajar/materi pembelajaran                               | GTS           | Detail Edit Delete      |
| 1   | 2 3 > Last)                                           |                                                                         |                                                                               |               |                         |

*User* administrator dapat menambahkan soal seperti pada menu *Tambah Dimensi* dan *Tambah Indikator*. Penambahan soal dilakukan dengan cara menekan **Tambah Soal** Tampilan kotak pengisian tambah soal, seperti berikut.

| Kue      | sioner Dimensi Indikator                              | Soal Guru User Report                                                   | Signed i                                                                      | n as ADMIN (A | Administrator) - Logout |
|----------|-------------------------------------------------------|-------------------------------------------------------------------------|-------------------------------------------------------------------------------|---------------|-------------------------|
| So<br>Ta | Dal mbah Soal                                         |                                                                         | 1                                                                             |               |                         |
| No       | Dimensi                                               | Indikator                                                               | Soal                                                                          | Availability  | Action                  |
| 1        | Kompetensi Perencanaan<br>Pembelajaran Bahasa Inggris | Kemampuan guru merumuskan tujuan<br>pembelajaran                        | Rumusan tujuan pembelajaran                                                   | GTS           | Detail Edit Delete      |
| 2        | Kompetensi Perencanaan<br>Pembelajaran Bahasa Inggris | Kemampuan guru merumuskan tujuan<br>pembelajaran                        | Kesesuaian rumusan tujuan pembelajaran dengan<br>kompetensi dasar             | G T S         | Detail Edit Doloto      |
| 3        | Kompetensi Perencanaan<br>Pembelajaran Bahasa Inggris | Kemampuan guru merumuskan tujuan<br>pembelajaran                        | Kesesuaian rumusan tujuan pembelajaran dengan<br>indikator hasil pembelajaran | GTS           | Detail Edit Delete      |
| 4        | Kompetensi Perencanaan<br>Pembelajaran Bahasa Inggris | Kemampuan guru memilih bahan ajar/materi<br>pembelajaran bahasa Inggris | Pemilihan sumber bahan ajar/materi pembelajaran                               | GTS           | Detail Edit Delete      |
|          | Management Days and an and an                         | Kemampuan guru memilih bahan ajar/materi                                | Pengorganisasian bahan ajar/materi pembelajaran                               | GTS           | Detail Edit Delete      |

Selain User administrator dapat menambahkan soal seperti pada menu Tambah dimensi dan Tambah indikator, User dapat mengapus dan mengedit dimensi dan indikator, seperti tampilan di bawah.

Buku Manual Aplikasi Reny's Gurudullah (Evaluasi Kompetensi Guru Bahasa Inggris Berbasis WE B)

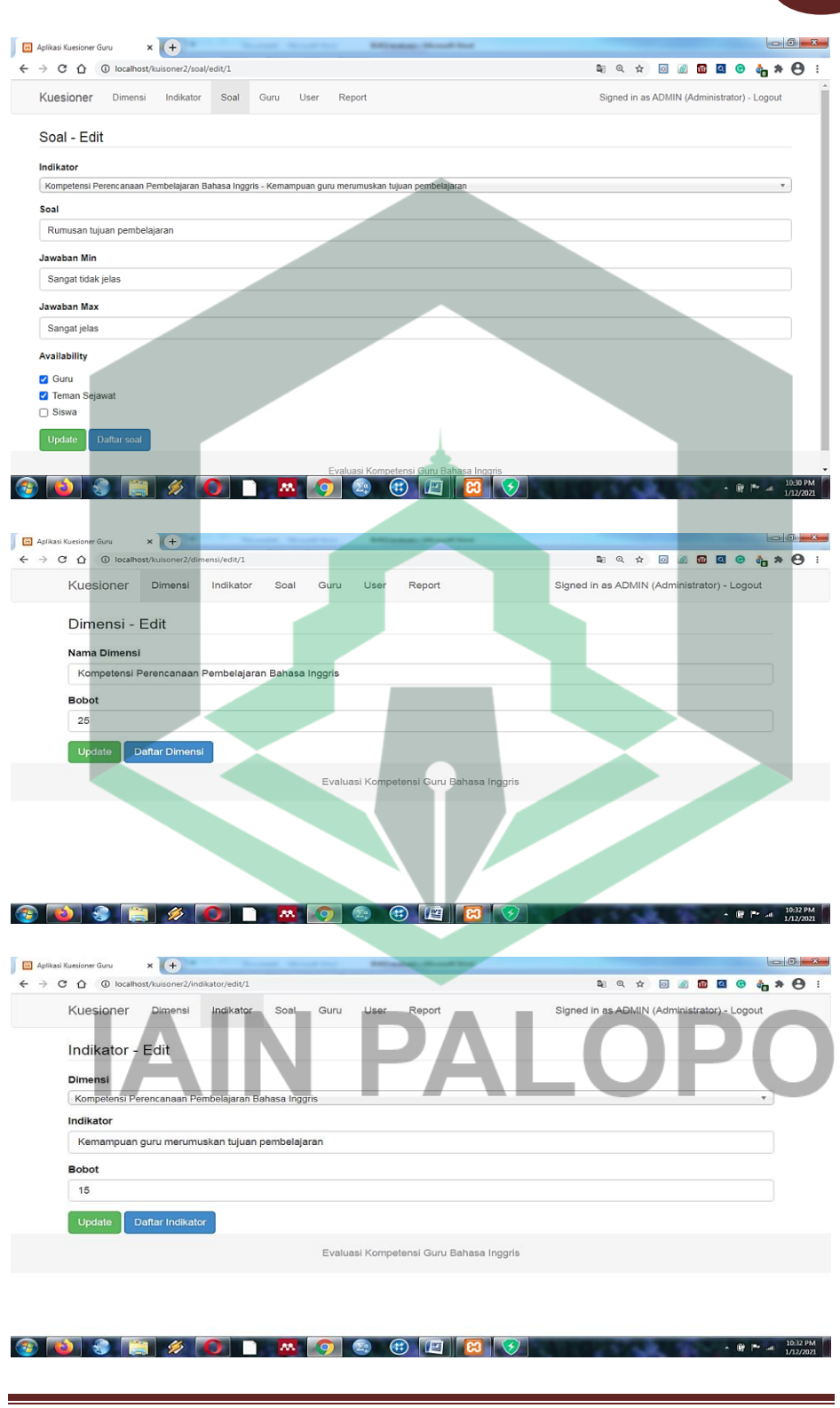

Buku Manual Aplikasi Reny's Gurudullah (Evaluasi Kompetensi Guru Bahasa Inggris Berbasis WEB)

#### d. Halaman Guru

Halaman guru merupakan tampilan dari identitas guru yang dievaluasi. Untuk melakukan pengisian identas guru yang akan dievaluasi, klik *Tambah Guru*. Identitas guru yang ditampilkan pada *list* guru sebagai berikut.

| C  | ) () localhost/kui | soner2/      | guru            |                 |    |                 |      |              |    |        | <b>G</b> 2 | Q 🛧 🙆 🛛             | 0 🖬 🖸      | 1 🛛 🏠 🛪                  |
|----|--------------------|--------------|-----------------|-----------------|----|-----------------|------|--------------|----|--------|------------|---------------------|------------|--------------------------|
| Ku | esioner Dim        | nensi        | Indikato        | r Soal          | (  | Guru U          | lser | Report       |    | Signed | in as A    | DMIN (Admini        | strator) - | Logout                   |
|    |                    |              |                 |                 |    |                 |      |              |    |        |            |                     |            |                          |
| G  | uru                |              |                 |                 |    |                 |      |              |    |        |            |                     |            |                          |
|    | and the County     |              |                 |                 |    |                 |      |              |    |        |            |                     |            |                          |
|    | Imban Guru         |              |                 |                 | _  |                 |      |              |    |        |            |                     |            |                          |
| No | Nama               | NIP          |                 | Pangkat         | JK | Lama<br>Bekerja | D3   | S1           | S2 | Lain   | Asal       | Sekolah             | Kelas      | Action                   |
| 1  | Dra.<br>A.Sahraeni | 1966<br>1993 | 0411<br>03 2008 | Pembina<br>IV/a | P  | 20<br>Tahun     |      | UNM Makassar | -  | -      | Luwu       | SMAN 1<br>Larompong | X8         | Detail<br>Edit<br>Delete |
| 2  | Dra.Hj.Imrana      |              |                 |                 | P  |                 |      |              |    |        |            | SMA 1<br>Belopa     |            | Detail<br>Edit           |
| -  | Emmil,S.Pd         |              |                 |                 | L  |                 |      |              |    |        |            | SMA 1 Bajo          |            | Detail                   |
| 3  |                    |              |                 |                 |    |                 |      |              |    |        |            |                     |            |                          |

Pada halaman ini, administrator dapat menambah guru beserta identitasnya yang akan dievaluasi. Penambahan guru dilakukan dengan cara menekan Tambah Guru Pengisian identitas dilakukan sebelum pelaksanaan evaluasi dalam rangka mendukung data untuk menu User. Di bawah ini adalah tampilan halaman Tambah Guru.

|               |         |           |      | -    |      | _      |   |     |        |       |       |        |        |         |        |     |   |
|---------------|---------|-----------|------|------|------|--------|---|-----|--------|-------|-------|--------|--------|---------|--------|-----|---|
| Kuesioner     | Dimensi | Indikator | Soal | Guru | User | Report |   |     | Signed | in as | ADMIN | I (Adn | ninist | trator) | - Logo | out |   |
| Guru - Add    | _       |           |      |      | _    |        | _ |     |        |       | _     |        |        |         | _      |     |   |
| Nama Guru     |         | 11        |      |      | г    |        |   | - 1 |        |       |       |        |        | г       |        |     | 7 |
| Nama Guru     |         |           |      | -    | - 12 |        |   |     |        |       |       |        | H      | P       |        | 4   | L |
| NIP           |         |           |      |      |      |        |   |     |        |       |       |        |        |         |        | -1  |   |
| NIP           |         |           |      |      |      |        |   |     |        |       |       |        |        |         |        |     |   |
| Pangkat       |         |           |      |      |      |        |   |     |        |       |       |        |        |         |        |     |   |
| Pangkat       |         |           |      |      |      |        |   |     |        |       |       |        |        |         |        |     |   |
| Jenis Kelamin |         |           |      |      |      |        |   |     |        |       |       |        |        |         |        |     |   |
| Laki-Laki     |         |           |      |      |      |        |   |     |        |       |       |        |        |         |        | *   |   |
| Lama Bekerja  |         |           |      |      |      |        |   |     |        |       |       |        |        |         |        |     |   |
| Lama Bekerja  |         |           |      |      |      |        |   |     |        |       |       |        |        |         |        |     |   |
| Bondidikan D2 |         |           |      |      |      |        |   |     |        |       |       |        |        |         |        |     |   |

10

#### e. Halaman User

Tampilan halaman ini memuat: *ID User, user name, password, role,* nama guru yang dinilai, dan edit/delete. Seperti telah dituliskan sebelumnya bahwa semua submenu tersebut hanya bisa muncul pada saat *User* administrator mengoperasikan *Aplikasi Ren's Gurudullah*. Untuk melakukan pengisian identitas guru, klik dan <u>New User</u> akan muncul kotak seperti gambar di bawah.

| GO          | ③ localhost/kuisoner | 2/user          |                 |                  |        | a q 🛧 🖸 🗃 🖬 🕢 🗞 🏞                          |
|-------------|----------------------|-----------------|-----------------|------------------|--------|--------------------------------------------|
| Kue         | sioner Dimensi       | i Indikator So  | al Guru User    | Report           | s      | igned in as ADMIN (Administrator) - Logout |
|             |                      |                 |                 |                  |        |                                            |
| Us          | er                   |                 |                 |                  |        |                                            |
|             |                      |                 |                 |                  |        |                                            |
| Tar         | nbah User            |                 |                 |                  |        |                                            |
|             |                      |                 |                 |                  |        |                                            |
| No          | Name                 | Username        | Guru            | Role             | Status | Action                                     |
| 1           | ADMIN                | admin           |                 | Administrator    | Active | Show Edit Delete Deactivated               |
| 2           | siswa                | siswa 1         | Dra. A.Sahraeni | Siswa            | Active | Show Edit Delete Deactivated               |
| 3           | siswa                | siswa 2         | Dra. A.Sahraeni | Siswa            | Active | Show Edit Delete Deactivated               |
| 4           | teman                | Teman sejawat 1 | Dra. A.Sahraeni | Teman Sejawat #1 | Active | Show Edit Delete Deactivated               |
|             | teman                | teman sejawat2  | Dra. A.Sahraeni | Teman Sejawat #2 | Active | Show Edit Delete Deactivated               |
| 5           | guru                 | diri guru       | Dra. A.Sahraeni | Guru             | Active | Show Edit Delete Deactivated               |
| 5           |                      | a dealer        | Dra. A.Sahraeni | Administrator    | Active | Show Edit Delete Deactivated               |
| 5<br>6<br>7 | admin                | admin           |                 |                  |        |                                            |

Kotak *User Name* diisi berdasarkan pengguna aplikasi, yaitu siswa, teman sejawat, atau guru. Administrator mengisi kotak *Password* pengguna dengan kode masing-masing dan menjadi rahasia bagi administrator. Kode rahasia ini dimaksudkan agar hasil evaluasi tidak bisa diakses oleh sembarang orang dan hanya bisa dilakukan oleh administrator. Sementara itu, kotak *Role* diisi dengan cara memilih salah satu dari tiga evaluator, yaitu siswa, teman sejawat, atau guru. Demikian halnya dengan kotak *Guru* diisi dengan nama guru yang dievaluasi.

#### f. Halaman Report

Halaman ini menampilkan hasil evaluasi yang telah dilakukan baik oleh siswa, teman sejawat, maupun dari diri guru yang dievaluasi. Pada saat administrator membuka menu *Report* maka identitas dan informasi hasil evaluasi guru dapat segera diketahui. Informasi tersebut sangat penting karena dapat mengidentifikasi kemampuan guru secara rinci, baik dari segi

kekurangan di setiap dimensi dan indikator, maupun pada setiap item kuisioner. Secara parsial, guru dapat mengetahui penilaian dari masingmasing evaluator, yaitu dari siswa, teman sejawat, dan dari guru. Selain itu, rekapitulasi hasil penilaian dari ketiga evaluator juga ditampilkan. Untuk melihat hasil penilaian dari evaluator terhadap masing-masing guru yang dievaluasi, klik kotak guru, seperti gambar berikut. <sup>3uru</sup> DraHj.mrana

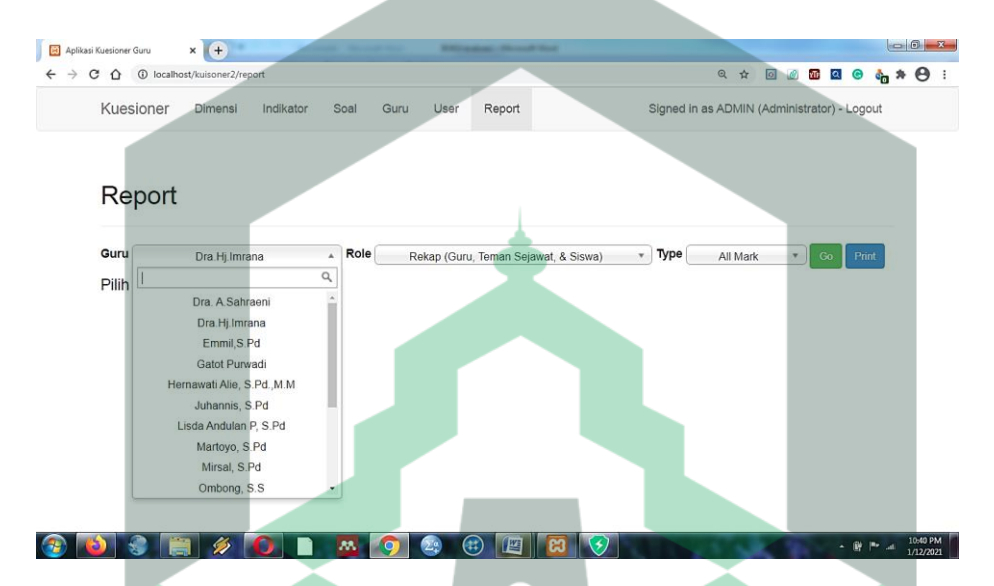

Selanjutnya, untuk melihat hasil penilaian untuk masing-masing evaluator, klik *Role* seperti berikut.

| Kuesioner     | Dimensi     | Indikator | Soal | Guru | User       | Report           |            | Signed         | in as ADMII | N (Adm | linistrato | or) - Log | jout |  |
|---------------|-------------|-----------|------|------|------------|------------------|------------|----------------|-------------|--------|------------|-----------|------|--|
| Report        | Α           |           |      |      | in.        |                  |            |                |             |        | r          |           |      |  |
| Guru          | Dra.Hj.Imra | ana       | Role | C    | ÷          | Guru             |            | _ <b>Тур</b> е | All Ma      | rk     | • (        | 30 P      | int  |  |
| Pilih data ur | ntuk lapora | in.       |      |      |            |                  |            | Q              |             |        |            |           |      |  |
|               |             |           |      |      |            | Guru             |            |                |             |        |            |           |      |  |
|               |             |           |      |      |            | Siswa            |            |                |             |        |            |           |      |  |
|               |             |           |      |      |            | leman Sejawat #1 |            |                |             |        |            |           |      |  |
|               |             |           |      |      | 1          | feman Sejawat#2  |            |                |             |        |            |           |      |  |
|               |             |           |      |      | -          | Feman Sejawat #4 |            |                |             |        |            |           |      |  |
|               |             |           |      |      | 1          | leman Sejawat #5 |            |                |             |        |            |           |      |  |
|               |             |           |      | F    | Rekap (Gur | ru, Teman Sejawa | , & Siswa) |                |             |        |            |           |      |  |
|               |             |           |      |      | Re         | kap Teman Sejaw  | at         |                |             |        |            |           |      |  |

Buku Manual Aplikasi Reny's Gurudullah (Evaluasi Kompetensi Guru Bahasa Inggris Berbasis WE B)

Menu *Role* terdiri atas: penilaian dari masing-masing teman sejawat, rekapitulasi penilaian teman sejawat, siswa, diri guru, dan rekapitulasi penilaian ketiga evaluator, yaitu siswa, teman sejawat, dan diri guru dapat dilihat pada contoh *output* hasil penilaian di bawah.

#### 1) Hasil Penilaian dari Siswa

#### Contoh hasil Kuesioner Sumarti, S.S., M.Pd. (19800626 200502 2008) oleh Siswa dengan Predikat Satisfactory (3.831)

| Dimensi                | Indikator                   | Soal              |
|------------------------|-----------------------------|-------------------|
|                        | Komempuen guru membuke      | Q01. 6.00         |
|                        | nombolojoron bohoso Inggris | Q02. 6.00         |
|                        | 0.60(10%  of  24/28)        | Q03. 6.00         |
|                        | 0.00 (10% 01 24/28)         | Q04. 6.00         |
|                        |                             | Q01. 6.00         |
|                        |                             | Q02. 5.00         |
|                        |                             | Q03. 4.50         |
|                        |                             | Q04. 4.00         |
|                        | Komempuen curu menyeiiken   | Q05. 5.00         |
|                        | materi pembelajaran bahasa  | Q06. 3.50         |
|                        | Ingoris                     | Q07. 5.00         |
|                        | 1.00(20%  of  65/91)        | Q08. 5.00         |
|                        | 1.00 (20% 01 05/91)         | <b>Q</b> 09. 5.00 |
|                        |                             | Q10. 5.00         |
|                        |                             | Q11. 5.00         |
| Kompetensi Pelaksanaan |                             | Q12. 6.00         |
| Pembelajaran Bahasa    |                             | Q13. 6.00         |
| Inggris                |                             | Q01. 4.50         |
| 2.62 (50% of 5.25)     | Kemampuan guru menggunakan  | Q02. 5.00         |
|                        | media pembelajaran bahasa   | Q03. 5.00         |
|                        | Inggris                     | Q04. 4.50         |
|                        | 0.74 (15% of 29.5/42)       | Q05. 5.50         |
|                        |                             | Q06. 5.00         |
|                        |                             | Q01. 4.00         |
|                        |                             | Q02. 6.00         |
|                        |                             | Q03. 6.00         |
|                        | Kemampuan guru bertanya dan | Q04. 5.00         |
|                        | melibatkan siswa dalam      | Q05. 5.00         |
|                        | pembelajaran bahasa Inggris | Q06. 5.00         |
|                        | 0.80 (15% of 69/91)         | Q07.5.00          |
|                        |                             | Q08. 4.00         |
|                        |                             | Q09. 6.00         |
|                        |                             | Q10. 6.00         |
|                        |                             | Q11. 6.00         |

Buku Manual Aplikasi Reny's Gurudullah (Evaluasi Kompetensi Guru Bahasa Inggris Berbasis WEB)

| Dimensi              | Indikator                             | Soal      |
|----------------------|---------------------------------------|-----------|
|                      |                                       | Q12. 6.00 |
|                      |                                       | Q13. 5.00 |
|                      |                                       | Q01. 5.50 |
|                      |                                       | Q02. 6.00 |
|                      |                                       | Q03. 5.00 |
|                      |                                       | Q04. 6.00 |
|                      | Kepribadian guru dalam proses         | Q05. 5.00 |
|                      | pembelajaran                          | Q06. 5.50 |
|                      | 0.53 (10% of 58.5/77)                 | Q07. 5.00 |
|                      |                                       | Q08. 5.50 |
|                      |                                       | Q09. 5.00 |
|                      |                                       | Q10. 5.50 |
|                      |                                       | Q11. 4.50 |
|                      | <b>.</b>                              | Q01. 4.00 |
|                      |                                       | Q02. 4.00 |
|                      |                                       | Q03. 4.00 |
|                      | Kemampuan guru memotivasi             | Q04. 4.00 |
|                      | siswa dalam pembelajaran bahasa       | Q05. 5.00 |
|                      | Inggris                               | Q06. 4.50 |
|                      | 0.45 (10% of 45/70)                   | Q07. 4.00 |
|                      |                                       | Q08. 6.00 |
|                      |                                       | Q09. 4.50 |
|                      |                                       | Q10. 5.00 |
|                      | Kemampuan guru mengelola              | Q01. 6.00 |
|                      | waktu pembelajaran bahasa             | Q02. 6.00 |
|                      | Inggris                               | Q03. 6.00 |
|                      | 0.60 (10% of 24/28)                   | Q04. 6.00 |
|                      |                                       | Q01. 6.00 |
|                      | Kemampuan guru menutup                | Q02. 5.00 |
|                      | pembelajaran bahasa Inggris           | Q03. 5.50 |
|                      | 0.53 (10% of 26.5/35)                 | Q04. 4.00 |
|                      |                                       | Q05. 6.00 |
|                      |                                       | Q01. 4.50 |
|                      | Kemampuan guru menilai hasil          | Q02. 5.00 |
|                      | pembelajaran bahasa Inggris           | Q03. 5.00 |
|                      | 2.58 (50% of 31/42)                   | Q04. 5.00 |
| Kompetensi Penilaian |                                       | Q05. 5.50 |
| Hasil Pembelajaran   |                                       | Q06. 6.00 |
| Bahasa Inggris       |                                       | Q01. 4.00 |
| 1.21 (25% OI 4.83)   | Kemampuan guru melaksanakan           | Q02. 4.00 |
|                      | tindak lanjut hasil penilaian         | Q03. 4.00 |
|                      | prestasi siswa $2.25 (500) = f 27/42$ | Q04. 5.50 |
|                      | 2.23 (30% 01 27/42)                   | QU5. 5.50 |
| 1                    | 1                                     | 000.4.00  |

#### 2) Hasil Penilaian Teman Sejawat

#### Contoh hasil Kuesioner Sumarti, S.S., M.Pd. (19800626 200502 2008) oleh Teman Sejawat Predikat Very Good (5.163)

| Dimensi                   | Indikator                                               | Soal      |
|---------------------------|---------------------------------------------------------|-----------|
| Kemampuan gu              | Kemampuan guru merumuskan                               | Q01. 6.00 |
|                           | tujuan pembelajaran                                     | Q02. 6.00 |
|                           | 0.90 (15% of 18/21)                                     | Q03. 6.00 |
|                           | Kemampuan guru memilih bahan                            | Q01. 5.00 |
|                           | ajar/materi pembelajaran bahasa                         | Q02. 6.00 |
|                           | Inggris                                                 | Q03. 5.00 |
|                           | 0.83 (15% of 22/28)                                     | Q04. 6.00 |
|                           | Kamampuan guru mamilih                                  | Q01. 5.00 |
|                           | metodo/stratagi pombolojoran                            | Q02. 6.00 |
|                           | babasa Inggris                                          | Q03. 5.00 |
|                           | 0.81 (15%  of  27/35)                                   | Q04. 6.00 |
|                           | 0.01 (15% 01 2//35)                                     | Q05. 5.00 |
|                           | Kamampuan guru mamilih dan                              | Q01. 5.00 |
| Kompetensi                | merancang media pembelajaran                            | Q02. 5.00 |
| Perencanaan               | bahasa Inggris                                          | Q03. 5.00 |
| Pembelajaran Bahasa       | 0.78 (15%  of  26/35)                                   | Q04. 5.00 |
| Inggris                   | 0.70 (1570 01 20/35)                                    | Q05. 6.00 |
| 1.41 (25% of 5.63)        |                                                         | Q01. 6.00 |
|                           | skenario pembelajaran bahasa                            | Q02. 6.00 |
|                           | Inggris<br>0.84 (15% of 28/35)                          | Q03. 5.00 |
|                           |                                                         | Q04. 5.00 |
|                           |                                                         | Q05. 6.00 |
|                           | Kemampuan guru merencanakan                             | Q01. 6.00 |
|                           | penilaian hasil pembelaiaran                            | Q02. 6.00 |
|                           | bahasa Inggris<br>0.87 (15% of 29/35)                   | Q03. 5.00 |
|                           |                                                         | Q04. 6.00 |
|                           |                                                         | Q05. 6.00 |
|                           | Kelayakan tampilan dokumen                              | Q01. 6.00 |
|                           | rencana pembelajaran bahasa                             |           |
|                           | Inggris yang dibuat oleh guru<br>0.60(10%  of  12/14)   | Q02. 6.00 |
|                           | 0.00 (10% 01 12/14)                                     | 001.6.00  |
|                           | Kemampuan guru membuka                                  | 002.600   |
| Vomestonsi                | pembelajaran bahasa Inggris                             | Q02. 0.00 |
| Kompetensi<br>Deleksensen | 0.45 (10% of 18/28)                                     | 004 0.00  |
| Pembelajaran Bahasa       |                                                         | Q04. 0.00 |
| Ingoris                   | Kemampuan guru menyajikan<br>materi pembelajaran bahasa | 002 5 00  |
| 2.47 (50% of 4.94)        |                                                         | 003 5 00  |
| 2.47 (30% 01 4.94)        | Inggris                                                 | 004 4 00  |
|                           | 0.85 (20% of 55/91)                                     | Q05. 5.00 |

Buku Manual Aplikasi Reny's Gurudullah (Evaluasi Kompetensi Guru Bahasa Inggris Berbasis WEB)

| Dimensi | Indikator                                                                                      | Soal      |
|---------|------------------------------------------------------------------------------------------------|-----------|
|         |                                                                                                | Q06. 3.00 |
|         |                                                                                                | Q07. 4.00 |
|         |                                                                                                | Q08. 5.00 |
|         |                                                                                                | Q09. 4.00 |
|         |                                                                                                | Q10. 5.00 |
|         |                                                                                                | Q11. 5.00 |
|         |                                                                                                | Q12. 5.00 |
|         |                                                                                                | Q13. 5.00 |
|         |                                                                                                | Q01. 4.00 |
|         | Kemampuan guru menggunakan                                                                     | Q02. 5.00 |
|         | media pembelajaran bahasa                                                                      | Q03. 4.00 |
|         | Inggris                                                                                        | O04. 5.00 |
|         | 0.73 (15% of 29/42)                                                                            | O05. 6.00 |
|         |                                                                                                | 006. 5.00 |
|         |                                                                                                | 001. 5.00 |
|         |                                                                                                | 002. 6.00 |
|         |                                                                                                | 003. 6.00 |
|         |                                                                                                | 004.6.00  |
|         |                                                                                                | 005. 6.00 |
|         | Kemampuan guru bertanya dan                                                                    | 006.6.00  |
|         | melibatkan siswa dalam                                                                         | 007 5 00  |
|         | pembelajaran bahasa Inggris                                                                    | 008.6.00  |
|         | 0.77 (15% of 67/91)                                                                            | 009. 6.00 |
|         |                                                                                                | 010.6.00  |
|         |                                                                                                | 011. 4.00 |
|         |                                                                                                | 012. 5.00 |
|         |                                                                                                | 013.0.00  |
|         |                                                                                                | Q01. 6.00 |
|         |                                                                                                | Q02. 6.00 |
|         |                                                                                                | Q03. 5.00 |
|         |                                                                                                | Q04. 6.00 |
|         | Kepribadian guru dalam proses                                                                  | Q05. 5.00 |
|         | pembelajaran                                                                                   | Q06. 5.00 |
|         | 0.54 (10% of 59/77)                                                                            | 007. 5.00 |
|         |                                                                                                | O08. 6.00 |
|         | NFAL                                                                                           | 009, 5,00 |
|         |                                                                                                | Q10. 5.00 |
|         |                                                                                                | 011. 5.00 |
|         |                                                                                                | Q01. 5.00 |
|         |                                                                                                | Q02. 4.00 |
|         | Kemampuan guru memotivasi<br>siswa dalam pembelajaran bahasa<br>Inggris<br>0.49 (10% of 49/70) | Q03. 5.00 |
|         |                                                                                                | Q04. 5.00 |
|         |                                                                                                | Q05. 5.00 |
|         |                                                                                                | Q06. 4.00 |
|         |                                                                                                | Q07. 5.00 |
|         | I                                                                                              | <b>N</b>  |

| Dimensi              | Indikator                     | Soal      |
|----------------------|-------------------------------|-----------|
|                      |                               | Q08. 6.00 |
|                      |                               | Q09. 5.00 |
|                      |                               | Q10. 5.00 |
|                      | Kemampuan guru mengelola      | Q01. 6.00 |
|                      | waktu pembelajaran bahasa     | Q02. 6.00 |
|                      | Inggris                       | Q03. 6.00 |
|                      | 0.60 (10% of 24/28)           | Q04. 6.00 |
|                      |                               | Q01. 6.00 |
|                      | Kemampuan guru menutup        | Q02. 5.00 |
|                      | pembelajaran bahasa Inggris   | Q03. 5.00 |
|                      | 0.52 (10% of 26/35)           | Q04. 4.00 |
|                      |                               | Q05. 6.00 |
|                      |                               | Q01. 5.00 |
|                      | Komompuon guru moniloi hogil  | Q02. 5.00 |
|                      | nomboloioron bohaga Inggrig   | Q03. 5.00 |
|                      | 2.25(50%  of  27/42)          | Q04. 6.00 |
| Kompetensi Penilaian | 2.23 (30% 01 27/42)           | Q05. 5.00 |
| Hasil Pembelajaran   |                               | Q06. 6.00 |
| Bahasa Inggris       |                               | Q01. 4.00 |
| 1.10 (25% of 4.42)   | Kemampuan guru melaksanakan   | Q02. 4.00 |
|                      | tindak lanjut hasil penilaian | Q03. 4.00 |
|                      | prestasi siswa                | Q04. 5.00 |
|                      | 2.17 (50% of 26/42)           | Q05. 5.00 |
|                      |                               | Q06. 4.00 |

#### 3) Penilaian Diri Guru

#### Contoh hasil Kuesioner Sumarti,S.S., M.Pd. (19800626 200502 2008) oleh Guru Predikat Good (4.981)

| Dimensi                            | Indikator                                                                                       | Soal      |
|------------------------------------|-------------------------------------------------------------------------------------------------|-----------|
|                                    | Kemampuan guru merumuskan                                                                       | Q01. 6.00 |
|                                    | tujuan pembelajaran                                                                             | Q02. 6.00 |
|                                    | 0.90 (15% of 18/21)                                                                             | Q03. 6.00 |
|                                    | Kemampuan guru memilih bahan                                                                    | Q01. 5.00 |
| Variation                          | ajar/materi pembelajaran bahasa                                                                 | Q02. 6.00 |
| Rompetensi<br>Deren concer         | Inggris                                                                                         | Q03. 5.00 |
| Perencanaan<br>Dembalajaran Dahasa | 0.83 (15% of 22/28)                                                                             | Q04. 6.00 |
| In agric                           | Kemampuan guru memilih<br>metode/strategi pembelajaran<br>bahasa Inggris<br>0.81 (15% of 27/35) | Q01. 5.00 |
| 1 41 (25%  of  5.63)               |                                                                                                 | Q02. 6.00 |
| 1.41 (25% 01 5.05)                 |                                                                                                 | Q03. 5.00 |
|                                    |                                                                                                 | Q04. 6.00 |
|                                    |                                                                                                 | Q05. 5.00 |
|                                    | Kemampuan guru memilih dan                                                                      | Q01. 5.00 |
|                                    | merancang media pembelajaran                                                                    | Q02. 5.00 |

| Dimensi                | Indikator                     | Soal      |
|------------------------|-------------------------------|-----------|
|                        | bahasa Inggris                | Q03. 5.00 |
|                        | 0.78 (15% of 26/35)           | Q04. 5.00 |
|                        |                               | Q05. 6.00 |
|                        | Kemampuan guru merencanakan   | Q01. 6.00 |
|                        | skenario pembelajaran bahasa  | Q02. 6.00 |
|                        | Inggris                       | Q03. 5.00 |
|                        | 0.84 (15% of 28/35)           | Q04. 5.00 |
|                        |                               | Q05. 6.00 |
|                        |                               | Q01. 6.00 |
|                        | Kemampuan guru merencanakan   | Q02. 6.00 |
|                        | behase Inggris                | Q03. 5.00 |
|                        | 0.87 (15%  of  20/35)         | Q04. 6.00 |
|                        | 0.87 (13% 01 29/33)           | Q05. 6.00 |
|                        | Kelayakan tampilan dokumen    | Q01. 6.00 |
|                        | rencana pembelajaran bahasa   |           |
|                        | Inggris yang dibuat oleh guru | Q02. 6.00 |
|                        | 0.60 (10% of 12/14)           |           |
|                        | Kamampuan guru mambuka        | Q01. 6.00 |
|                        | nembelajaran bahasa Inggris   | Q02. 6.00 |
|                        | 0.45 (10%  of  18/28)         | Q03. 6.00 |
|                        | 0.15 (10/0 01 10/20)          | Q04. 0.00 |
|                        |                               | Q01. 0.00 |
|                        |                               | Q02. 5.00 |
|                        |                               | Q03. 5.00 |
|                        |                               | Q04. 4.00 |
|                        | Kemampuan guru menyajikan     | Q05. 5.00 |
|                        | materi pembelajaran bahasa    | Q06. 3.00 |
|                        | Inggris                       | Q07. 4.00 |
|                        | 0.85 (20% of 55/91)           | Q08. 5.00 |
| Kompetensi Pelaksanaan |                               | Q09. 4.00 |
| Pembelajaran Bahasa    |                               | Q10. 5.00 |
| Inggris                |                               | Q11. 5.00 |
| 2.47 (50% of 4.94)     | ·                             | Q12. 5.00 |
|                        |                               | Q13. 5.00 |
|                        |                               | Q01. 4.00 |
|                        | Kemampuan guru menggunakan    | Q02. 5.00 |
|                        | media pembelajaran bahasa     | Q03. 4.00 |
|                        | Inggris                       | Q04. 5.00 |
|                        | 0.73 (15% of 29/42)           | Q05. 6.00 |
|                        |                               | Q06. 5.00 |
|                        | Kemampuan guru bertanya dan   | Q01. 5.00 |
|                        | melihatkan siswa dalam        | Q02. 6.00 |
|                        | nembelajaran babasa Inggris   | Q03. 6.00 |
|                        | 0.77 (15%  of  67/91)         | Q04. 6.00 |
|                        |                               | Q05. 6.00 |

Buku Manual Aplikasi Reny's Gurudullah (Evaluasi Kompetensi Guru Bahasa Inggris Berbasis WE B)

| Dimensi                                                    | Indikator                       | Soal      |
|------------------------------------------------------------|---------------------------------|-----------|
|                                                            |                                 | Q06. 6.00 |
|                                                            |                                 | Q07. 5.00 |
|                                                            |                                 | Q08. 6.00 |
|                                                            |                                 | Q09. 6.00 |
|                                                            |                                 | Q10. 6.00 |
|                                                            |                                 | Q11. 4.00 |
|                                                            |                                 | Q12. 5.00 |
|                                                            |                                 | Q13. 0.00 |
|                                                            |                                 | Q01. 6.00 |
|                                                            |                                 | Q02. 6.00 |
|                                                            |                                 | Q03. 5.00 |
|                                                            |                                 | Q04. 6.00 |
|                                                            | Kepribadian guru dalam proses   | Q05. 5.00 |
|                                                            | pembelajaran                    | Q06. 5.00 |
|                                                            | 0.54 (10% of 59/77)             | Q07. 5.00 |
|                                                            |                                 | Q08. 6.00 |
|                                                            |                                 | Q09. 5.00 |
|                                                            |                                 | Q10. 5.00 |
|                                                            |                                 | Q11. 5.00 |
|                                                            |                                 | Q01. 5.00 |
|                                                            |                                 | Q02. 4.00 |
|                                                            |                                 | Q03. 5.00 |
|                                                            | Kemampuan guru memotivasi       | Q04. 5.00 |
|                                                            | siswa dalam pembelajaran bahasa | Q05. 5.00 |
|                                                            | Inggris                         | Q06. 4.00 |
|                                                            | 0.49 (10% of 49/70)             | Q07. 5.00 |
|                                                            |                                 | Q08. 6.00 |
|                                                            |                                 | Q09. 5.00 |
|                                                            |                                 | Q10. 5.00 |
|                                                            | Kemampuan guru mengelola        | Q01. 6.00 |
|                                                            | waktu pembelajaran bahasa       | Q02. 6.00 |
|                                                            | Inggris                         | Q03. 6.00 |
|                                                            | 0.60 (10% of 24/28)             | Q04. 6.00 |
|                                                            |                                 | Q01. 6.00 |
|                                                            | Kemampuan guru menutup          | Q02. 5.00 |
|                                                            | pembelajaran bahasa Inggris     | Q03. 5.00 |
|                                                            | 0.52 (10% of 26/35)             | Q04. 4.00 |
|                                                            |                                 | Q05. 6.00 |
|                                                            |                                 | Q01. 5.00 |
| Kompetensi Penilaian                                       | 17                              | Q02. 5.00 |
| Hasil Pembelajaran<br>Bahasa Inggris<br>1.10 (25% of 4.42) | Kemampuan guru menilai hasil    | Q03. 5.00 |
|                                                            | pembelajaran banasa Inggris     | Q04. 6.00 |
|                                                            | 2.25 (50% OI 27/42)             | Q05. 0.00 |
|                                                            |                                 | Q06. 6.00 |
| L                                                          |                                 |           |

Buku Manual Aplikasi Reny's Gurudullah (Evaluasi Kompetensi Guru Bahasa Inggris Berbasis WEB)

| Dimensi | Indikator                     | Soal      |
|---------|-------------------------------|-----------|
|         |                               | Q01. 4.00 |
|         | Kemampuan guru melaksanakan   | Q02. 4.00 |
|         | tindak lanjut hasil penilaian | Q03. 4.00 |
|         | prestasi siswa                | Q04. 5.00 |
|         | 2.17 (50% of 26/42)           | Q05. 5.00 |
|         |                               | Q06. 4.00 |

#### 4) Rekapitulasi Penilaian Siswa, Teman Sejawat, Diri Guru

#### Contoh Hasil Kuesioner Sumarti,S.S., M.Pd. (19800626 200502 2008) oleh Rekap (Guru, Teman, Sejawat, & Siswa) Predikat Very Good (5.270)

| Dimensi             | Indikator                                                                                     | Soal      |
|---------------------|-----------------------------------------------------------------------------------------------|-----------|
|                     | Kemampuan guru merumuskan                                                                     | Q01. 6.00 |
|                     | tujuan pembelajaran                                                                           | Q02. 6.00 |
|                     | 0.90 (15% of 18/21)                                                                           | Q03. 6.00 |
|                     | Kemampuan guru memilih bahan                                                                  | Q01. 5.00 |
|                     | ajar/materi pembelajaran bahasa                                                               | Q02. 6.00 |
|                     | Inggris                                                                                       | Q03. 5.50 |
|                     | 0.84 (15% of 22.5/28)                                                                         | Q04. 6.00 |
|                     | Kamampuan guru mamilih                                                                        | Q01. 5.00 |
|                     | metodo/stratogi nombolojoran                                                                  | Q02. 6.00 |
|                     | hahasa Inggris                                                                                | Q03. 5.00 |
|                     | 0.83 (15%  of  27.5/35)                                                                       | Q04. 6.00 |
|                     | 0.05 (1570 01 27.5755)                                                                        | Q05. 5.50 |
|                     | Kamampuan guru mamilih dan                                                                    | Q01. 5.00 |
| Kompetensi          | merancang media pembelajaran<br>bahasa Inggris<br>0.81 (15% of 27/35)                         | Q02. 5.50 |
| Perencanaan         |                                                                                               | Q03. 5.00 |
| Pembelajaran Bahasa |                                                                                               | Q04. 5.50 |
| Inggris             |                                                                                               | Q05. 6.00 |
| 1.42 (25% of 5.69)  | Kemampuan guru merencanakan<br>skenario pembelajaran bahasa<br>Inggris<br>0.84 (15% of 28/35) | Q01. 6.00 |
|                     |                                                                                               | Q02. 5.50 |
|                     |                                                                                               | Q03. 5.50 |
|                     |                                                                                               | Q04. 5.00 |
|                     |                                                                                               | Q05. 6.00 |
|                     | Kemampuan guru merencanakan                                                                   | Q01. 6.00 |
|                     | penilaian hasil pembelajaran                                                                  | Q02. 6.00 |
|                     | bahasa Inggris                                                                                | Q03. 5.00 |
|                     | 0.87 (15% of 29/35)                                                                           | Q04. 6.00 |
|                     |                                                                                               | Q05. 6.00 |
|                     | Kelayakan tampilan dokumen                                                                    | Q01. 6.00 |
|                     | rencana pembelajaran bahasa                                                                   |           |
|                     | Inggris yang dibuat oleh guru                                                                 | Q02. 6.00 |
|                     | 0.60 (10% of 12/14)                                                                           |           |

Buku Manual Aplikasi Reny's Gurudullah (Evaluasi Kompetensi Guru Bahasa Inggris Berbasis WE B)

| Dimensi                | Indikator                     | Soal      |
|------------------------|-------------------------------|-----------|
|                        | K                             | Q01. 5.75 |
|                        | Kemampuan guru membuka        | Q02. 6.33 |
|                        | pembelajaran banasa Inggris   | Q03. 6.25 |
|                        | 0.60 (10% of 24.0833/28)      | Q04. 5.75 |
|                        |                               | Q01. 5.25 |
|                        |                               | 002. 4.75 |
|                        |                               | 003. 4.75 |
|                        |                               | 004. 5.00 |
|                        |                               | 005, 5,75 |
|                        | Kemampuan guru menyajikan     | 006.5.50  |
|                        | materi pembelajaran bahasa    | 007 6 00  |
|                        | Inggris                       | 008 5 00  |
|                        | 0.99 (20% of 64.5/91)         | 009 4 75  |
|                        |                               | 010 4 00  |
|                        | L                             | 011 5 25  |
|                        |                               | 012 3 50  |
|                        |                               | 013 5 00  |
|                        |                               | 001 4 50  |
|                        | V                             | 002 5 00  |
|                        | Remampuan guru menggunakan    | 002. 3.00 |
|                        | Incoria                       | 004 4 75  |
| Kompetensi Pelaksanaan | 0.73 (15%  of  20.25/42)      | 005 5 50  |
| Pembelajaran Bahasa    | 0.75 (15% 01 29.25/42)        | Q05. 5.30 |
| Inggris                |                               | Q00. 4.75 |
| 2.64 (50% of 5.27)     |                               | 002.4.67  |
|                        |                               | Q02. 4.67 |
|                        |                               | 004 ( 00  |
|                        |                               | Q04. 6.00 |
|                        | Kemampuan guru bertanya dan   | Q05. 6.00 |
|                        | melibatkan siswa dalam        | Q06. 6.00 |
|                        | pembelajaran bahasa Inggris   | Q07. 5.75 |
|                        | 0.81 (15% of 70.4167/91)      | Q08. 5.25 |
|                        |                               | Q09. 4.75 |
|                        |                               | Q10. 6.00 |
|                        |                               | Q11. 6.00 |
|                        |                               | Q12. 5.50 |
|                        |                               | Q13. 5.00 |
|                        |                               | Q01. 5.50 |
|                        |                               | Q02. 5.25 |
|                        |                               | Q03. 5.75 |
|                        | Kepribadian guru dalam proses | Q04. 5.00 |
|                        | pembelajaran                  | Q05. 5.25 |
|                        | 0.54 (10% of 59/77)           | Q06. 4.75 |
|                        |                               | Q07. 5.50 |
|                        |                               | Q08. 6.00 |
|                        |                               | Q09. 5.00 |

Buku Manual Aplikasi Reny's Gurudullah (Evaluasi Kompetensi Guru Bahasa Inggris Berbasis WEB)

| Dimensi              | Indikator                                             | Soal      |
|----------------------|-------------------------------------------------------|-----------|
|                      |                                                       | Q10. 6.00 |
|                      |                                                       | Q11. 5.00 |
|                      |                                                       | Q01. 4.25 |
|                      |                                                       | Q02. 4.00 |
|                      |                                                       | Q03. 4.50 |
|                      | Kemampuan guru memotivasi                             | Q04. 4.50 |
|                      | siswa dalam pembelajaran bahasa                       | Q05. 5.00 |
|                      | Inggris                                               | Q06. 4.50 |
|                      | 0.47 (10% of 47/70)                                   | Q07. 4.50 |
|                      |                                                       | Q08. 6.00 |
|                      |                                                       | Q09. 4.75 |
|                      |                                                       | Q10. 5.00 |
|                      | Kemampuan guru mengelola                              | Q01. 6.00 |
|                      | waktu pembelajaran bahasa                             | Q02. 6.00 |
|                      | Inggris                                               | Q03. 6.00 |
|                      | 0.60 (10% of 24/28)                                   | Q04. 6.00 |
|                      | Kemampuan guru menutup<br>pembelajaran bahasa Inggris | Q01. 6.00 |
|                      |                                                       | Q02. 5.00 |
|                      |                                                       | Q03. 5.50 |
|                      | 0.53 (10% of 26.5/35)                                 | Q04. 4.00 |
|                      |                                                       | Q05. 6.00 |
|                      |                                                       | Q01. 4.67 |
|                      | Kamampuan guru manilai hagil                          | Q02. 5.00 |
|                      | pembelajaran bahasa Inggris                           | Q03. 5.00 |
|                      | 2.63(50%  of  31.5834/42)                             | Q04. 5.25 |
| Kompetensi Penilaian | 2.03 (30% 01 31.3034/42)                              | Q05. 5.67 |
| Hasil Pembelajaran   |                                                       | Q06. 6.00 |
| Bahasa Inggris       |                                                       | Q01. 5.25 |
| 1.21 (25% of 4.84)   | Kemampuan guru melaksanakan                           | Q02. 4.00 |
|                      | tindak lanjut hasil penilaian                         | Q03. 4.00 |
|                      | prestasi siswa                                        | Q04. 4.00 |
|                      | 2.21 (50% of 26.5/42)                                 | Q05. 4.00 |
|                      |                                                       | O06. 5.25 |

5) Aspek yang Perlu Mendapat Perhatian (Rencana Perbaikan) Setelah menelaah hasil evaluator siswa, teman sejawat, dan diri guru maka dengan mudah para pemangku kebijakan bisa menganalisis aspek yang penting menjadi perhatian untuk ditingkatkan. Seperti contoh berikut.

| Dimensi        | Indikator                | Soal                               |
|----------------|--------------------------|------------------------------------|
| Kompetensi     | Kemampuan guru           | Pemilihan metode/ strategi untuk   |
| Perencanaan    | memilih metode/ strategi | menunjang partisipasi siswa untuk  |
| Pembelajaran   | pembelajaran bahasa      | berkomunikasi dalam bahasa Inggris |
| Bahasa Inggris | Inggris                  | (5.00)                             |

Buku Manual Aplikasi Reny's Gurudullah (Evaluasi Kompetensi Guru Bahasa Inggris Berbasis WE B)

| Dimensi        | Indikator             | Soal                                    |
|----------------|-----------------------|-----------------------------------------|
|                | Kemampuan guru        | Pemilihan media untuk menarik           |
|                | memilih dan merancang | minat siswa belajar bahasa Inggris      |
|                | media pembelajaran    | (5.00)                                  |
|                | bahasa Inggris        |                                         |
|                | Kemampuan guru        | Membangun suasana bersahabat            |
|                | membuka pembelajaran  | dengan siswa (5.00)                     |
|                | bahasa Inggris        |                                         |
|                |                       | Variasi gaya mengajar (4.20)            |
|                |                       | Memberikan contoh dan ilustrasi         |
|                |                       | secara efektif kepada siswa (4.80)      |
|                |                       | Memberikan petunjuk atau cara yang      |
|                |                       | kosekata baru konada sigura (4.20)      |
|                |                       | Momberikan latihan katerampilan         |
|                | L                     | mendenger delem behase Inggris          |
|                |                       | kenada siswa (3.60)                     |
|                |                       | Memberikan latihan keterampilan         |
|                |                       | berbicara dalam bahasa Ingris kepada    |
|                | Kemampuan guru        | siswa (5.00)                            |
|                | menyajikan materi     | Memberikan latihan keterampilan         |
|                | pembelajaran banasa   | menulis dalam bahasa Inggris kepada     |
|                | Inggris               | siswa. (4.60)                           |
|                |                       | Menggunakan unsur-unsur bahasa          |
| Kompetensi     |                       | (struktur, kosa kata, lafal, dan ejaan) |
| Pelaksanaan    |                       | secara tepat (4.60)                     |
| Pembelajaran   |                       | Menggunakan bahasa Inggris dalam        |
| Bahasa Inggris |                       | berkomunikasi /berinteraksi dengan      |
|                |                       | siswa (4.40)                            |
|                |                       | (4, 60)                                 |
|                |                       | Manyajikan matari nambalajaran          |
|                |                       | (4.80)                                  |
|                |                       | Menggunakan media yang beryariasi       |
|                |                       | (4.20)                                  |
|                |                       | Keterampilan dalam menggunakan          |
|                |                       | media pembelajaran (4.40)               |
|                |                       | Variasi media yang digunakan (4.20)     |
|                | Kemampuan guru        | Kesesuaian media pembelajaran yang      |
|                | menggunakan media     | digunakan dengan tingkat                |
|                | pembelajaran bahasa   | kemampuan siswa (4.40)                  |
|                | Inggris               | Kesesuaian media pembelajaran yang      |
|                |                       | digunakan dengan materi/bahan           |
|                |                       | pembelajaran (4.40)                     |
|                |                       | Pengaruh media yang digunakan guru      |
|                |                       | dengan semangat siswa untuk             |
|                |                       | menggunakan bahasa Inggris (4.00)       |

Buku Manual Aplikasi Reny's Gurudullah (Evaluasi Kompetensi Guru Bahasa Inggris Berbasis WEB)

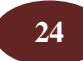

| Dimensi | Indikator                                                                               | Soal                                   |
|---------|-----------------------------------------------------------------------------------------|----------------------------------------|
|         |                                                                                         | Memberikan pertanyaan yang             |
|         |                                                                                         | memancing/menggali pengetahuan         |
|         |                                                                                         | bahasa Inggris siswa (4.60)            |
|         |                                                                                         | Memberi pertanyaan yang mudah          |
|         |                                                                                         | dipahami siswa (5.00)                  |
|         |                                                                                         | Menggunakan berbagai bentuk            |
|         |                                                                                         | kalimat tanya sesuai dengan pola       |
|         |                                                                                         | gramatikal bahasa Inggris (4.60)       |
|         | Kemampuan guru<br>bertanya dan melibatkan<br>siswa dalam pembelajaran<br>bahasa Inggris | Menggunakan pola interaksi yang        |
|         |                                                                                         | bervariasi (ceramah, diskusi           |
|         |                                                                                         | kelompok, pemberian tugas, tanya       |
|         |                                                                                         | Jawab, dll) (4.20)                     |
|         |                                                                                         | Melibatkan siswa pada setiap           |
|         |                                                                                         | Aktivitas di dalam kelas (5.00)        |
|         |                                                                                         | memperbanyak pertanyaan untuk          |
|         |                                                                                         | untuk menggunakan bahasa Inggris       |
|         |                                                                                         | (4.40)                                 |
|         |                                                                                         | Memberikan kesempatan kepada           |
|         |                                                                                         | siswa untuk bertanya, menyanggah,      |
|         |                                                                                         | atau mengekspresikan gagasan           |
|         |                                                                                         | mereka sendiri dengan menggunakan      |
|         |                                                                                         | bahasa Inggris (5.00)                  |
|         |                                                                                         | Menjadi teladan bagi siswa (5.00)      |
|         |                                                                                         | Sikap yang ditunjukkan dalam proses    |
|         |                                                                                         | pembelajaran kreatif (4.60)            |
|         | Kepribadian guru dalam                                                                  | Menunjukkan kegairahan mengajar        |
|         | proses pembelajaran                                                                     | (5.00)                                 |
|         | proses penicenajaran                                                                    | Sikap menghadapi siswa yang            |
|         |                                                                                         | berprilaku kurang baik (4.60)          |
|         |                                                                                         | Menjadi contoh berbahasa Inggris       |
|         |                                                                                         | bagi siswa (4.40)                      |
|         |                                                                                         | Mendorong siswa untuk selalu           |
|         |                                                                                         | (4.60)                                 |
|         |                                                                                         | (4.00)<br>Momborikan kacampatan kanada |
|         |                                                                                         | siswa untuk merefleksikan              |
|         | Kamampuan guru                                                                          | pengalaman belajarnya (4.20)           |
|         | memotiyasi siswa dalam                                                                  | Memotiyasi siswa untuk                 |
|         | pembelajaran bahasa                                                                     | menggunakan bahasa Inggris             |
|         | Inggris                                                                                 | sebanyak mungkin (4.60)                |
|         | <i>00</i> <sup></sup>                                                                   | Memberikan motivasi kepada siswa       |
|         |                                                                                         | yang pasif untuk berpartisipasi dalam  |
|         |                                                                                         | pembelajaran (5.00)                    |
|         |                                                                                         | Memberikan kesempatan/waktu            |
|         |                                                                                         | untuk latihan dalam menggunakan        |

Buku Manual Aplikasi Reny's Gurudullah (Evaluasi Kompetensi Guru Bahasa Inggris Berbasis WE B)

| Dimensi         | Indikator                 | Soal                                   |
|-----------------|---------------------------|----------------------------------------|
|                 |                           | komunikasi bahasa Inggris sesuai       |
|                 |                           | dengan tingkat kemampuan siswa         |
|                 |                           | (4.60)                                 |
|                 |                           | Memberikan motivasi kepada siswa       |
|                 |                           | untuk berinteraksi, kerja sama, dan    |
|                 |                           | kerja tim di dalam kelas (5.00)        |
|                 |                           | Memotivasi siswa untuk bekerja         |
|                 |                           | sama antara siswa yang kurang          |
|                 |                           | mampu berkomunikasi dalam bahasa       |
|                 |                           | Inggris dengan siswa yang              |
|                 |                           | berprestasi (4.40)                     |
|                 |                           | Memberikan semangat kepada siswa       |
|                 |                           | yang masih kurang mampu                |
|                 |                           | berkomunikasi dalam bahasa Inggris     |
|                 |                           | (5.00)                                 |
|                 |                           | koporcavaan diri untuk                 |
|                 |                           | berkomunikasi dalam bahasa Inggris     |
|                 |                           | (4.20)                                 |
|                 | Kemampuan guru            | Mendorong siswa untuk terlibat         |
|                 | menutup pembelajaran      | menyimpulkan materi pelajaran          |
|                 | bahasa Inggris            | secara bersama-sama (4.80)             |
|                 |                           | Mengembalikan hasil koreksi tugas      |
|                 | <b>V</b>                  | harian siswa sebagai bahan refleksi    |
|                 | hasil pembalajaran bahasa | diri siswa (4.60)                      |
|                 | Inggris                   | Memberikan umpan balik terhadap        |
|                 | inggris                   | tugas/tes yang diberikan kepada        |
| Kompetensi      |                           | siswa (5.00)                           |
| Penilaian Hasil |                           | Mengevaluasi hasil tindak lanjut hasil |
| Pembelajaran    |                           | pembelajaran (4.40)                    |
| Bahasa Inggris  | Kemampuan guru            | Melaksanakan tindak lanjut hasil       |
|                 | melaksanakan tindak       | penilaian (4.60)                       |
|                 | lanjut hasil penilaian    | Menyusun tindak lanjut hasil           |
|                 | prestasi siswa            | penilaian (4.60)                       |
|                 |                           | Mengidentifikasi kebutuhan tindak      |
|                 |                           | tanjut hasii penilalan (4.40)          |

Buku Manual Aplikasi Reny's Gurudullah (Evaluasi Kompetensi Guru Bahasa Inggris Berbasis WEB)

## B. MANUAL UNTUK SISWA, TEMAN SEJAWAT, DAN DIRI GURU

Untuk menilai kompetensi guru, masing-masing *User* (siswa, teman sejawat, dan diri guru) dapat melakukan dengan cara berikut.

- 1. Buka folder *xampp-portable*, kemudian tekan *xampp-control*
- 2. Aktifkan Apache dan MySQL
- 3. Buka Mozilla di http://Localhost/kuesioner2/login/user/Aplikasi KuesionerGuru maka muncul gambar seperti berikut.

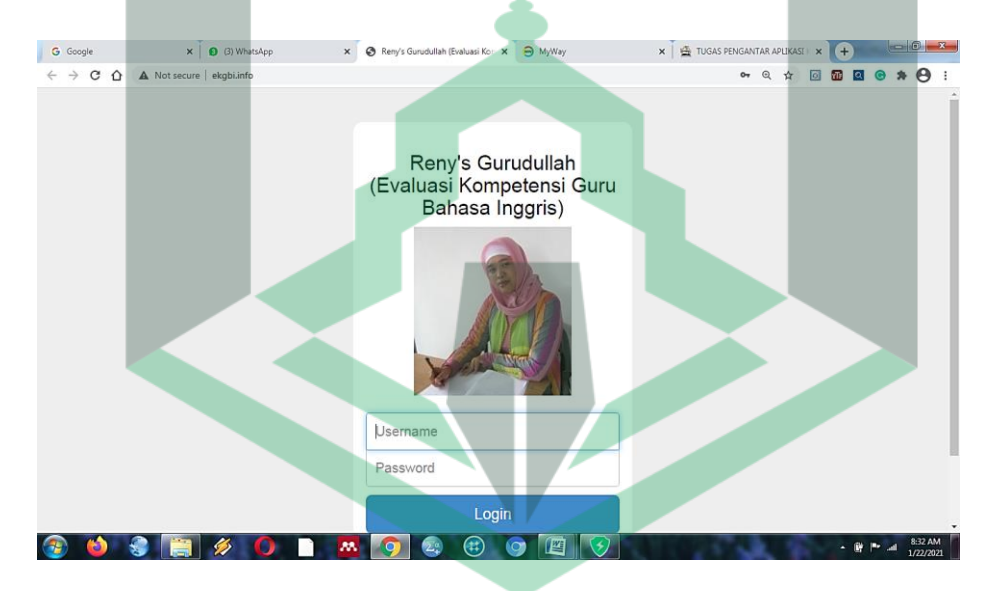

4. Isi *user name* dan *password* sesuai dengan *user name* dan *password* yang telah ditentukan oleh admin.

#### 1. Halaman Login untuk User Siswa

*Login* untuk *user* siswa hanya menampilkan submenu *petunjuk* pengisian kuesioner yang berisi instrumen B, yaitu kemampuan guru dalam melaksanakan proses pelaksanaan pembelajaran di dalam kelas dan instrumen C, yaitu kemampuan guru menilai hasil pembelajara. Berikut adalah contoh *login*\_untuk *user* siswa.

Buku Manual Aplikasi Reny's Gurudullah (Evaluasi Kompetensi Guru Bahasa Inggris Berbasis WE B)

26

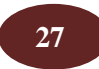

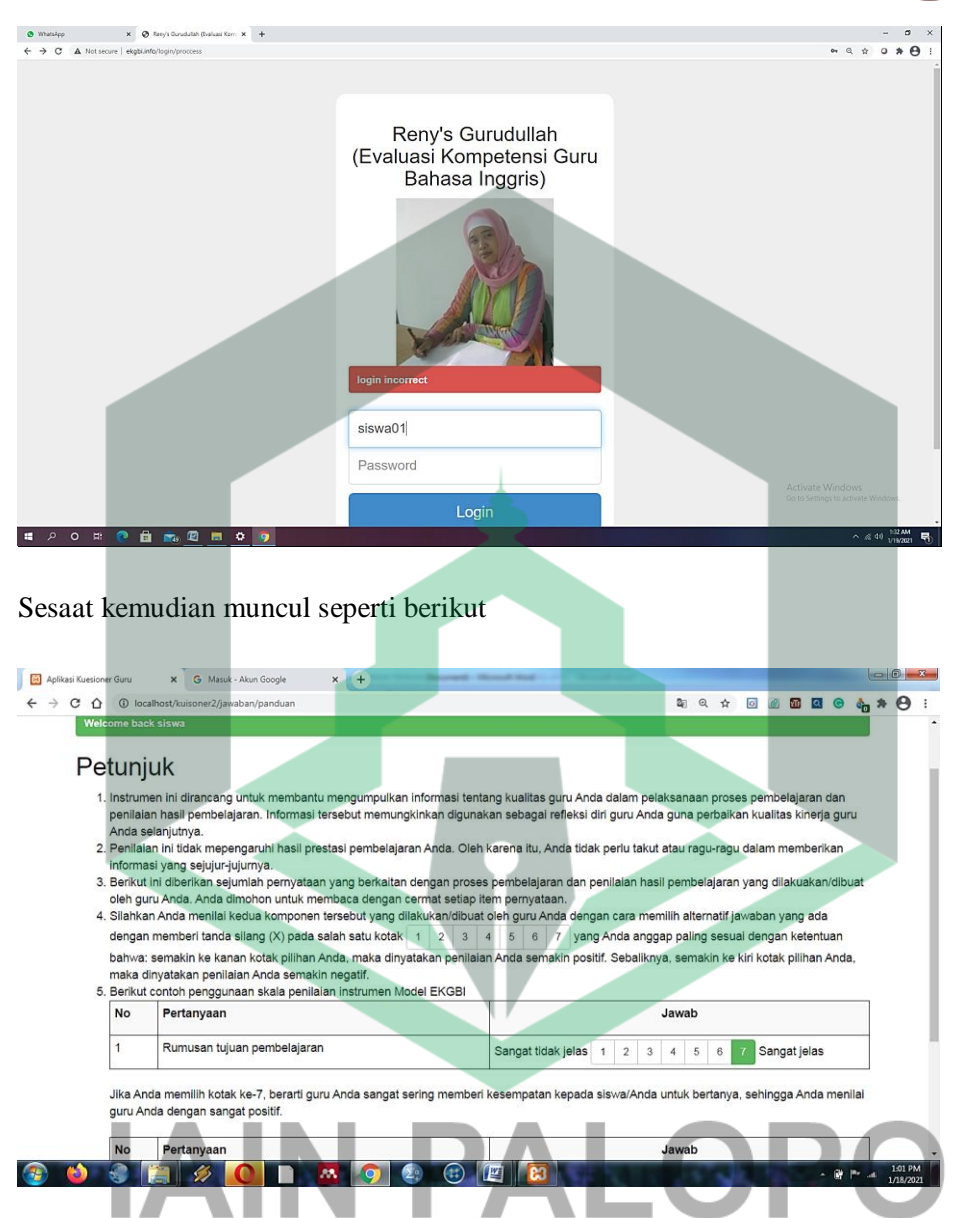

Tampilan berikutnya setelah siswa menekan perintah kuesioner adalah

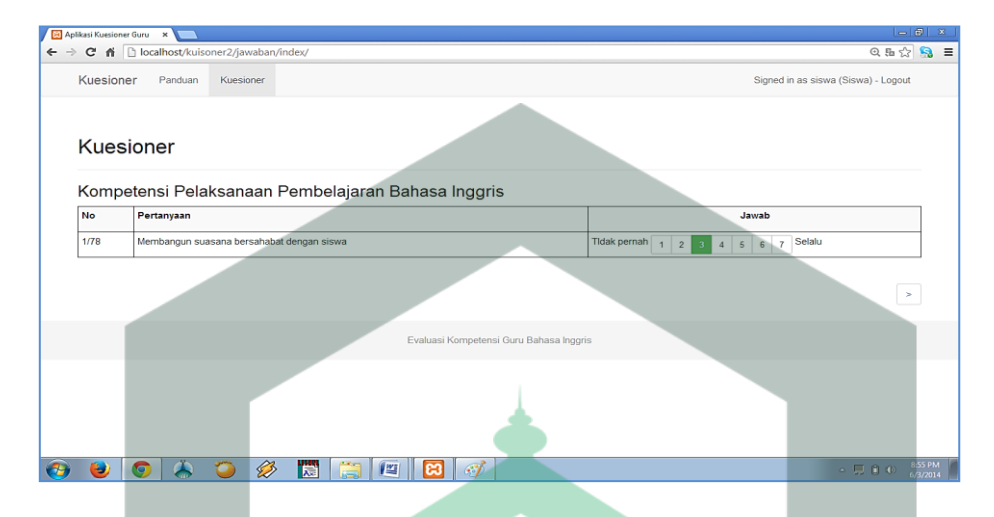

Selanjutnya, isilah kuesioner berdasarkan petunjuk pengisian instrumen.

#### 2. Halaman Login untuk Teman Sejawat Guru Bahasa Inggris

Tampilan *Login* untuk teman sejawat tidak jauh berbeda dengan tampilan *login* untuk siswa. *Login* untuk siswa memuat instrumen B dan C, sedangkan pada *login* untuk teman sejawat memuat instrumen A (persiapan pembelajaran), B, dan C. Untuk mengisi kuesioner dilakukan dengan cara klik menu *Kuisoner* dan tampilan yang muncul seperti gambar berikut:

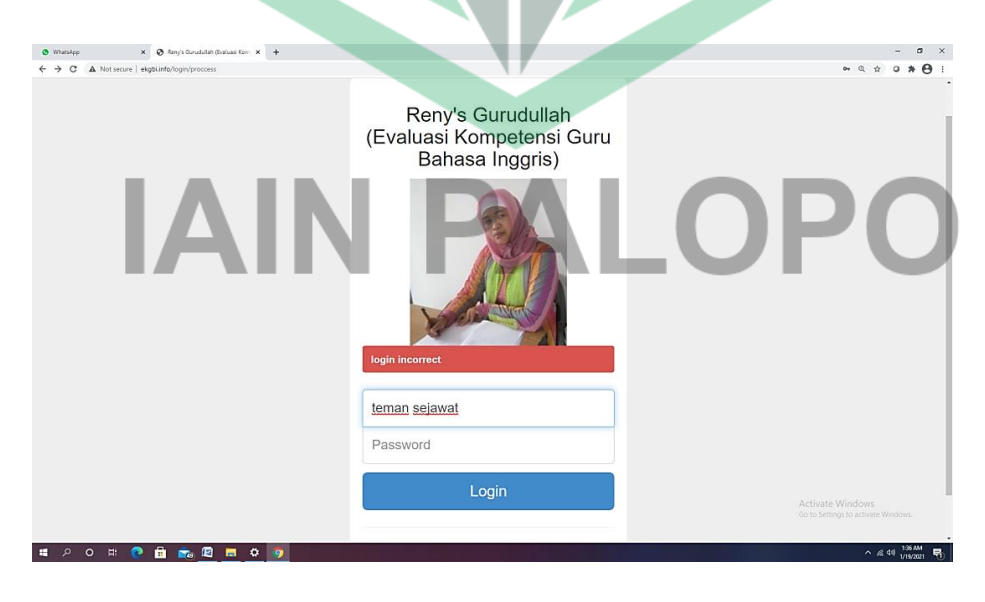

Buku Manual Aplikasi Reny's Gurudullah (Evaluasi Kompetensi Guru Bahasa Inggris Berbasis WE B)

#### Selanjutnya akan muncul gambar seperti berikut

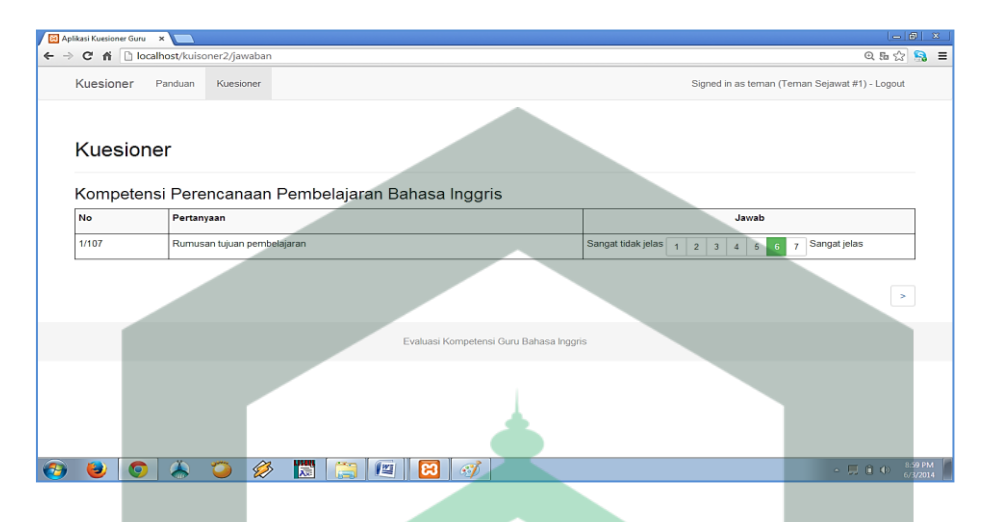

Selanjutnya, isilah kuesioner berdasarkan petunjuk pengisian instrumen.

#### 3. Halaman Login untuk Guru yang Dievaluasi

Menu yang tampak pada login untuk guru yang dinilai seperti berikut

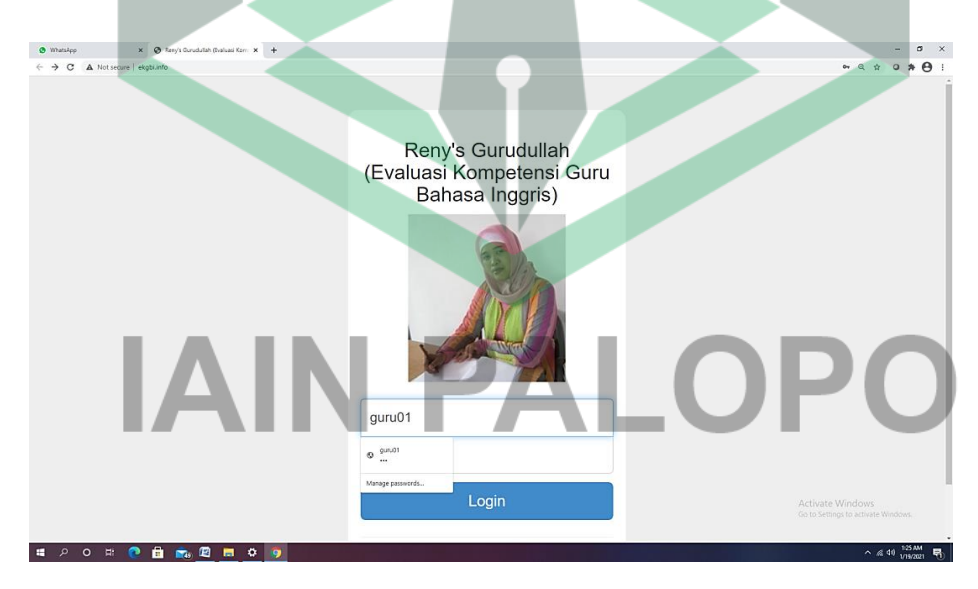

*Login* ini juga hampir sama dengan tampilan pada *login* untuk *user* siswa dan *user* teman sejawat. Perbedaannya hanya pada saat pengisian kotak nama *user*. Tampilan *login* seperti berikut:

Buku Manual Aplikasi Reny's Gurudullah (Evaluasi Kompetensi Guru Bahasa Inggris Berbasis WEB)

| Kuesioner Panduan Kuesioner Petunjuk 1. Instrumen ini dirancang untuk membantu Bap dan 3) pentalan hasil pembelajaran melalu ex | k/lbu mengumpulkan informasi tentang kualit                                                                                               | Signed in as guru (Guru) - L                                                                                                    | ogout                   |
|----------------------------------------------------------------------------------------------------|----------------------------------------------------------------------------------------------------|----------------------------------------------------------------------------------------------------|-------------------------|
| Petunjuk<br>1. Instrumen ini dirancang untuk membantu Bap<br>dan 3) penilaian hasil pembelajaran melalui ex                     | k/lbu mengumpulkan informasi tentang kualit                                                                                               | - Resulting of the last Alexandron ended in the Result                                                                                                    |                         |
| <ol> <li>Instrumen ini dirancang untuk membantu Bap<br/>dan 3) penilaian hasil pembelajaran melalui ev</li> </ol>               | k/lbu mengumpulkan informasi tentang kualit                                                                                               | Recelultur delem hel 1) economican economicatione 2) ecleteration economication                                                                                                    |                         |
| <ol> <li>Berikut ini diberikan sejumlah pernyataan yang</li> <li>Silahkan Bapak/Ibu menilai ketiga komponen t</li> </ol>        | iluasi diri. Informasi tersebut memungkinkan<br>berkaitan dengan ketiga komponen di atas. E<br>rsebut yang Bapak/Ibu buat dan lakukan sen | as baparubu balari mai. T) petericanaan perituengiani, c) petaksamaan proses peritueng<br>digunakan sebagai refleksi diri Bapak/Ibu guna perbaikan kualitas kinerja Bapak/Ibu selar<br>Japak/Ibu dironohon untuk membaca dengan cermat setiap item pernyataan tersebut.<br>diri dengan cara, memilih atempatif lawaban yang ada dengan memberi tanda silang (X) p | aran,<br>jutnya.<br>ada |
| salah satu kotak 1 2 3 4 5 6                                                                                                    | 7 yang Bapak/Ibu anggap paling sesuai den                                                                                                 | igan ketentuan bahwa. semakin ke kanan kotak pilihan Bapak/Ibu, maka dinyatakan penil                                                                                                    | Jian                    |
| Bapak/lbu semakin positif. Sebaliknya, semak<br>4. Benikut contoh penggunaan skala penilaian in:                                | n ke kiri kotak pilihan Bapak/Ibu, maka dinyata<br>rumen Model EKGBI                                                                      | ikan penilaian Bapak/lbu semakin negatif.                                                                                                    |                         |
| No Pertanyaan                                                                                                    |                                                                                                    | Jawab                                                                                                    |                         |
| 1 Rumusan tujuan pembelajarar                                                                                                   |                                                                                                    | Sangat tidak jelas 1 2 3 4 5 6 7 Sangat jelas                                                                                                    |                         |
| Jika Bapak/lbu memilih kotak ke-7, berarti rum                                                                                  | isan tujuan pembelajaran yang dibuat oleh B                                                                                               | apak/lbu adalah sangat jelas sehingga dinilai sangat positif.                                                                                                    |                         |
| No Pertanyaan                                                                                                    |                                                                                                    | Jawab                                                                                                    |                         |
| 1 Rumusan tujuan pembelajarar                                                                                                   |                                                                                                    | Sangat tidak jelas 1 2 3 4 5 6 7 Sangat jelas                                                                                                    |                         |
| Jika Bapakilbu memilih kotak ke-1 berarti rum                                                                                   | san tujuan pembelajaran yang dibuat oleh Ba                                                                                               | pakibu adalah sangat tidak jelas sehingga dinilai sangat negatif.                                                                                                    |                         |
| kuisoner2/jawaban/panduan                                                                                                    | Evaluasi Kompetensi                                                                                                    | Guru Bahasa Inggris                                                                                                    |                         |

Setelah guru yang dievaluasi bahasa Inggris menekan <u>Kuisoner</u> maka tampilan yang muncul seperti gambar berikut.

| T (m) pean team of tout × ↓ · · · · · · · · · · · · · · · · · · |                                                                         |                                               |  |  |  |  |
|-----------------------------------------------------------------|-------------------------------------------------------------------------|-----------------------------------------------|--|--|--|--|
| Kuesioner                                                       | Kuesioner Panduan Kuesioner Signed in as guru (Guru) - Logout           |                                               |  |  |  |  |
| Kuesior                                                         | ner                                                                     |                                               |  |  |  |  |
| Kompete                                                         | nsi Perencanaan Pembelajaran Bahasa Inggris                             |                                               |  |  |  |  |
| No                                                              | Pertanyaan                                                              | Jawab                                         |  |  |  |  |
| 1/107                                                           | Rumusan tujuan pembelajaran                                             | Sangat tidak jelas 1 2 3 4 5 6 7 Sangat jelas |  |  |  |  |
|                                                                 |                                                                         |                                               |  |  |  |  |
| Evaluasi Kompetensi Guru Babasa Inggris                         |                                                                         |                                               |  |  |  |  |
|                                                                 |                                                                         |                                               |  |  |  |  |
|                                                                 |                                                                         |                                               |  |  |  |  |
|                                                                 |                                                                         |                                               |  |  |  |  |
| 📀 🕹 🧿                                                           | ) 🛦 🧿 🖉 🛅 🚝 🖉 🚿 🔄                                                       | - 🗔 🖲 🐠 902 PM                                |  |  |  |  |
| Selanjutn                                                       | Selanjutnya, isilah kuesioner berdasarkan petunjuk pengisian instrumen. |                                               |  |  |  |  |